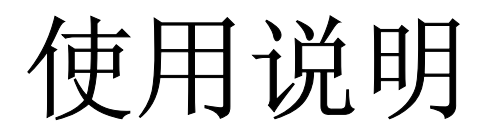

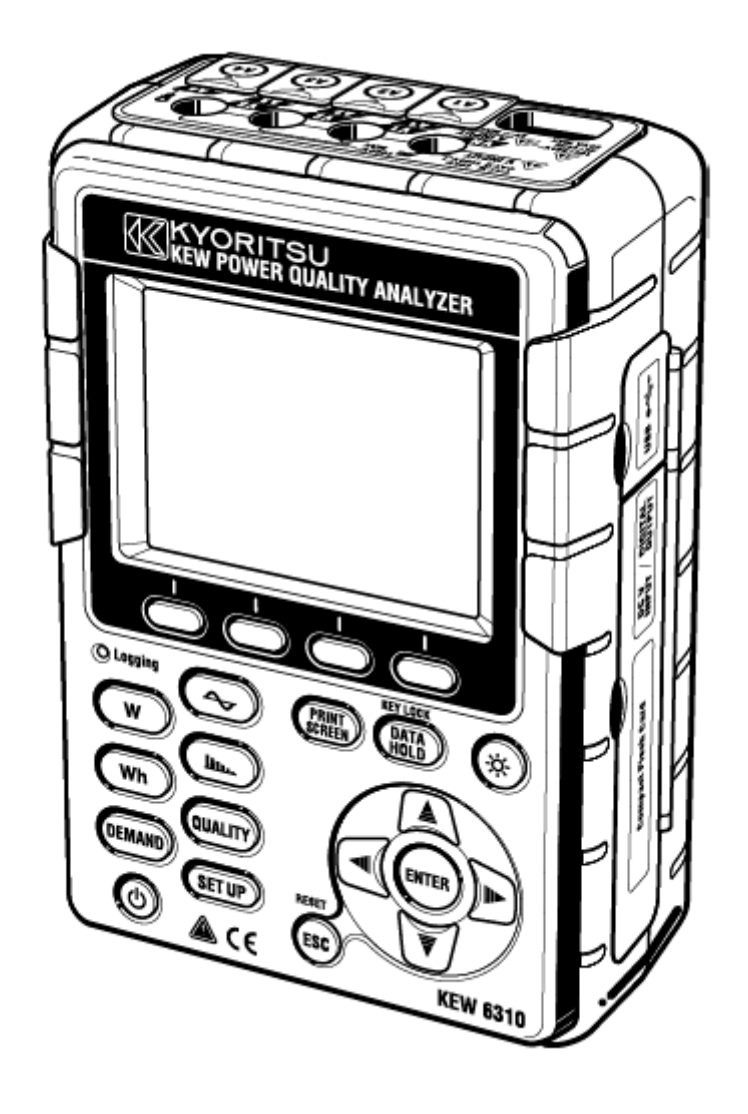

电能品质分析仪

# **MODEL 6310**

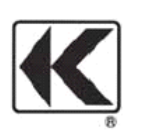

KYORITSU ELECTRICAL INSUTRUMENTS WORKS, LTD.

### 目录

- 1. 产品概要
- 2. 仪器布局
- 3. 测量前的准备工作
- 4. 设定 SET UP
- 5. w 量程 ( w )
- 6. Wh 量程 (Wh)
- 7. DEMAND 量程 DEMAND
- 8. WAVE 量程 🔷
- 9. 谐波分析 ( Ш.
- 10. 电能质量 QUALITY
  - 上升 / 下降 / 瞬停测定 瞬时现象测定 突入电流测定 不平衡率 进相电容
- 11. CF 卡/内存储器的操作

#### 1. 产品概要

特点:

本产品是适用于各种接线方式的电能质量分析仪。

除了传统的瞬时值,积算值,用于电力管理的需求值的测定外,还可进行波形显示和矢量显示的测定和谐波分析、电能质量测定、进相电容的模拟操作。测定的各数据,可保存于内存储器或CF卡,也可通过USB接线或CF卡接线保存于电脑中。

#### 安全设计

设计符合安全规格IEC 61010-1 CAT III 600V。

#### 接线方式

可适用于单相2线,单相3线,三相3线,三相4线的各种测定线。

#### 测定及演算

电压(RMS)、电流(RMS)、有功/无功/视在功率、功率、相位角、中性线电流、有功/无功/视在电能的测定和演算。真有效值显示。

#### 需求测定

为了能不超过设定目标值(契约电力),可简单监视使用状况。

#### 波形/矢量显示

能够测量电压和电流并以波形/矢量显示。

#### 谐波分析

可测量/分析电流的谐波成分。

#### 电能质量分析

为监视和检测电源异常而测量上升/下降/ 瞬停, 瞬时现象, 突入电流, 不平衡率的测量和进相电容的模拟操作。

#### 测定数据的保存

记录间隔可设定功能。测试数据可手动或按日期指定保存。画面打印功能可进行画面数据的保存。

#### 2种电源方式

可使用AC电源和电池这2种电源方式。电池方式时使用干电池(碱性电池)和充电电池(NiHM)。并且,本产品可将电池安装于仪器内充电。使用AC电源时若发生停电,将自动将电源供给切换成电池方式。

#### 大画面显示

采用彩色LCD,便于阅读的大画面显示。

#### 省电模式

熄灭LCD显示灯可控制电池的消耗电量。

#### 简单接线的小型轻便设计

钳式简单接线的小型轻便设计,便于设置和携带。

### USB连接

使用USB接线与电脑相连,可保存内存储器或CF卡中的数据。使用附属的设定软件进行简单设定,使用分析软件(可选件)可进行数据分析。

#### 外部信号输入 / 输出功能

通过2通道的模拟输入(DC电压),温度计和照度计等模拟信号能与电力数据同时测量。 1通道的数字输出(DC电压),超过各量程的界限值时的信号可传送到警报器。

#### 功能概略

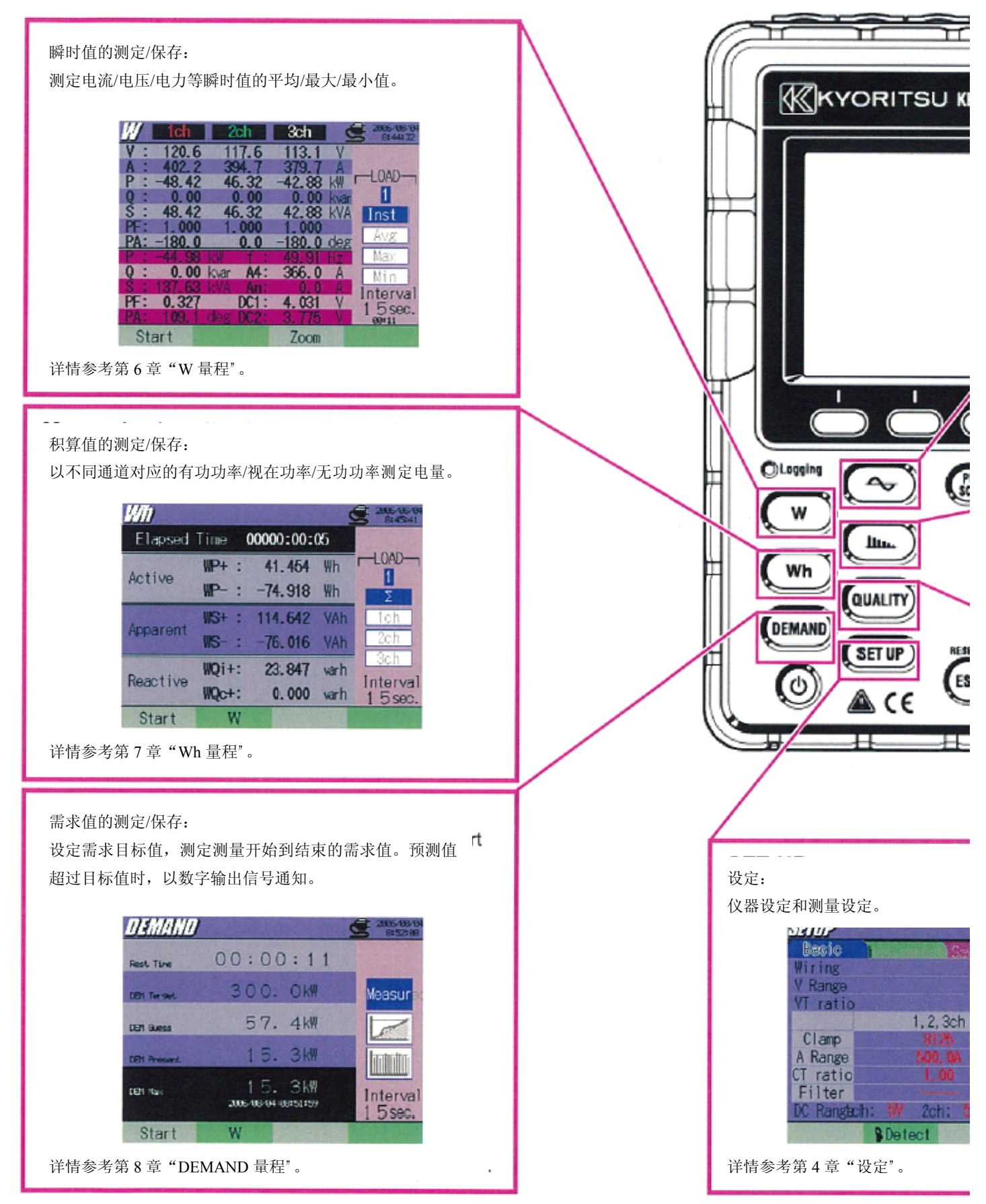

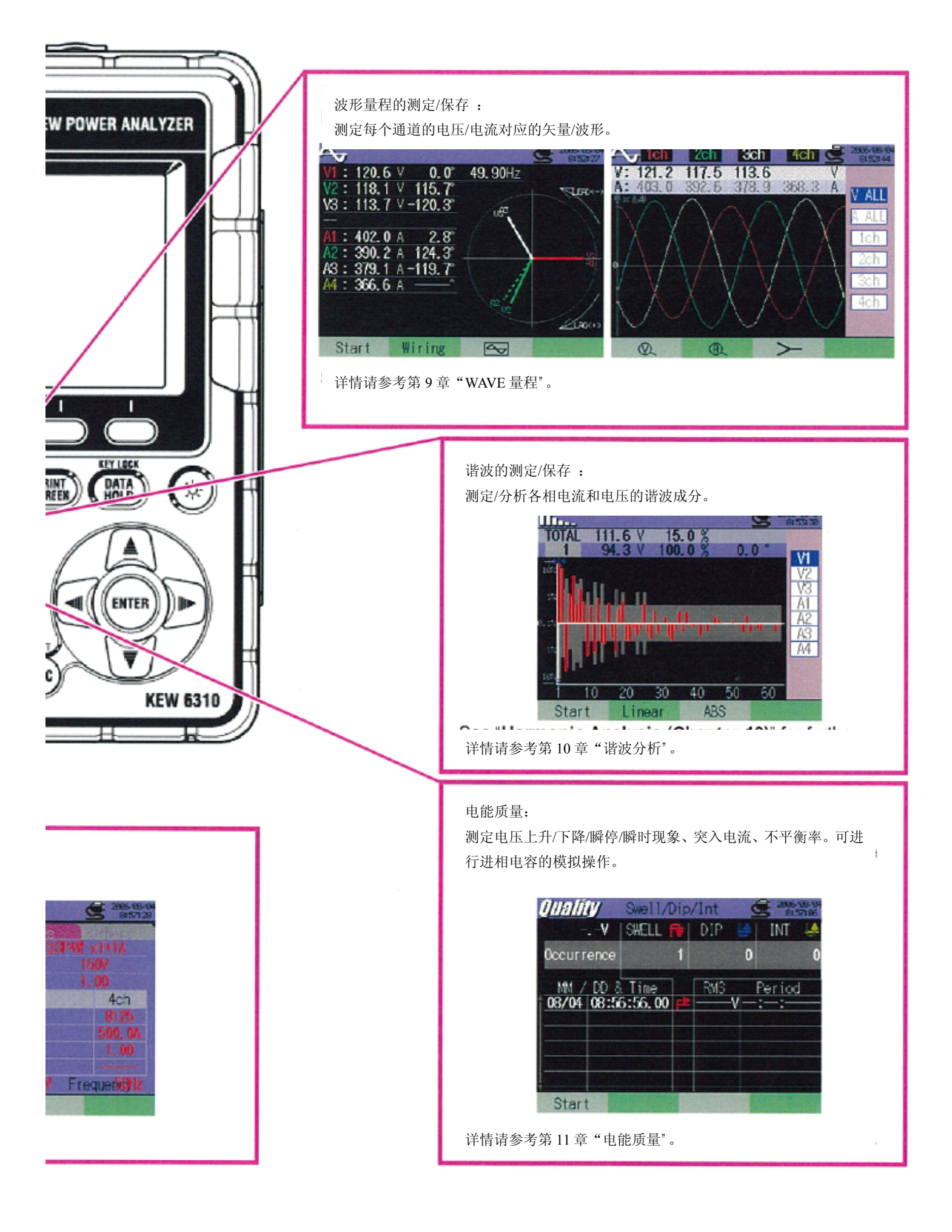

2. 各部分名称

#### 正面图名称

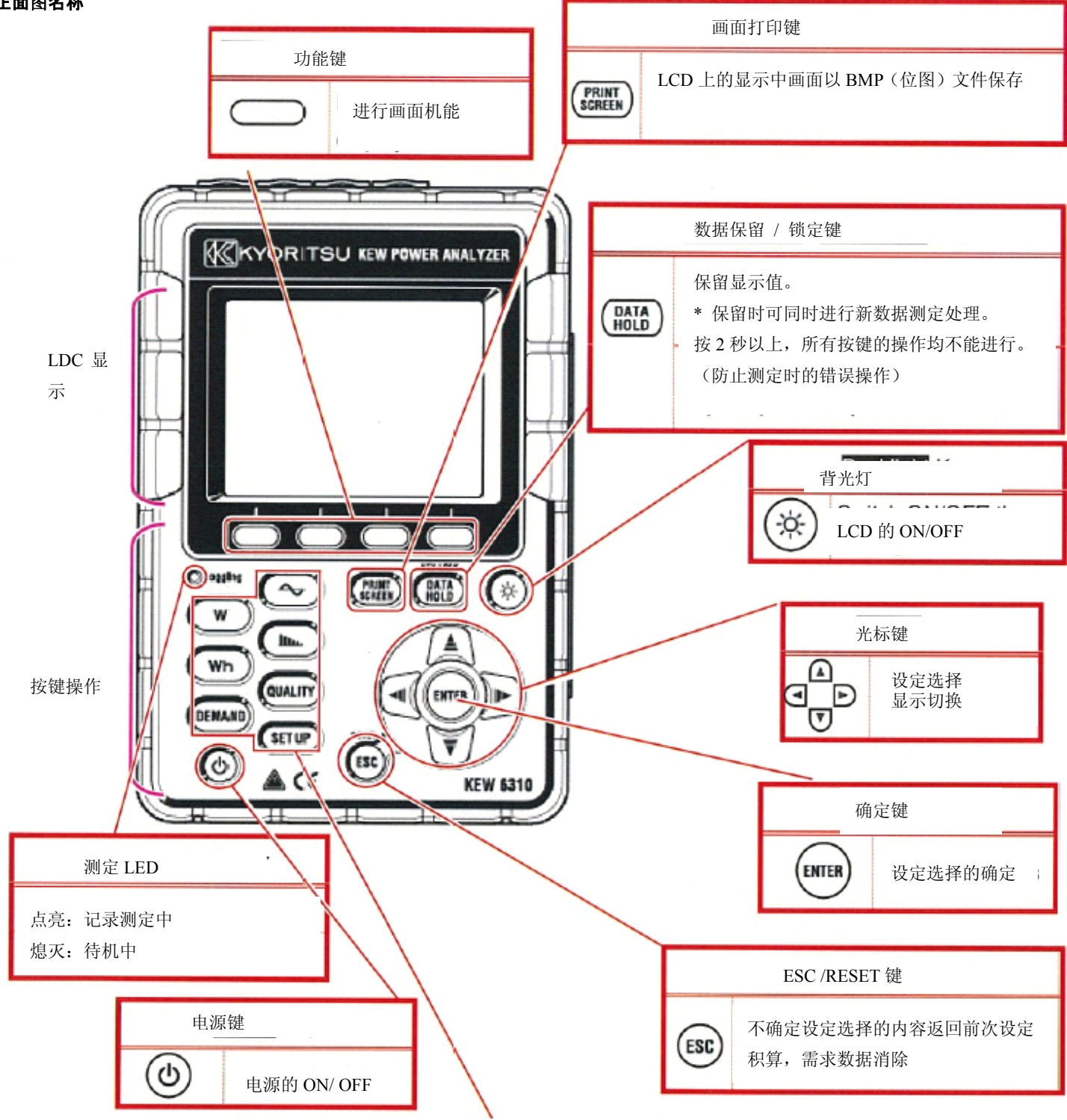

| 菜单键      |        |           |          |         |                       |  |
|----------|--------|-----------|----------|---------|-----------------------|--|
| W        | W      | 瞬时值的测定/显示 | <b>~</b> | 波形显示    | 波形显示                  |  |
| Wh       | Wh     | 积算值的测定/显示 |          | 谐波分析    | 谐波分析                  |  |
| (DEMAND) | DEMAND | 需求测定/显示   |          | QUALITY | 设定通道、界限值,记录上升/下降/瞬停/瞬 |  |
|          |        |           |          |         | 时的发生时间、次数等            |  |
|          |        |           | (SET UP) | SET UP  | 设置                    |  |

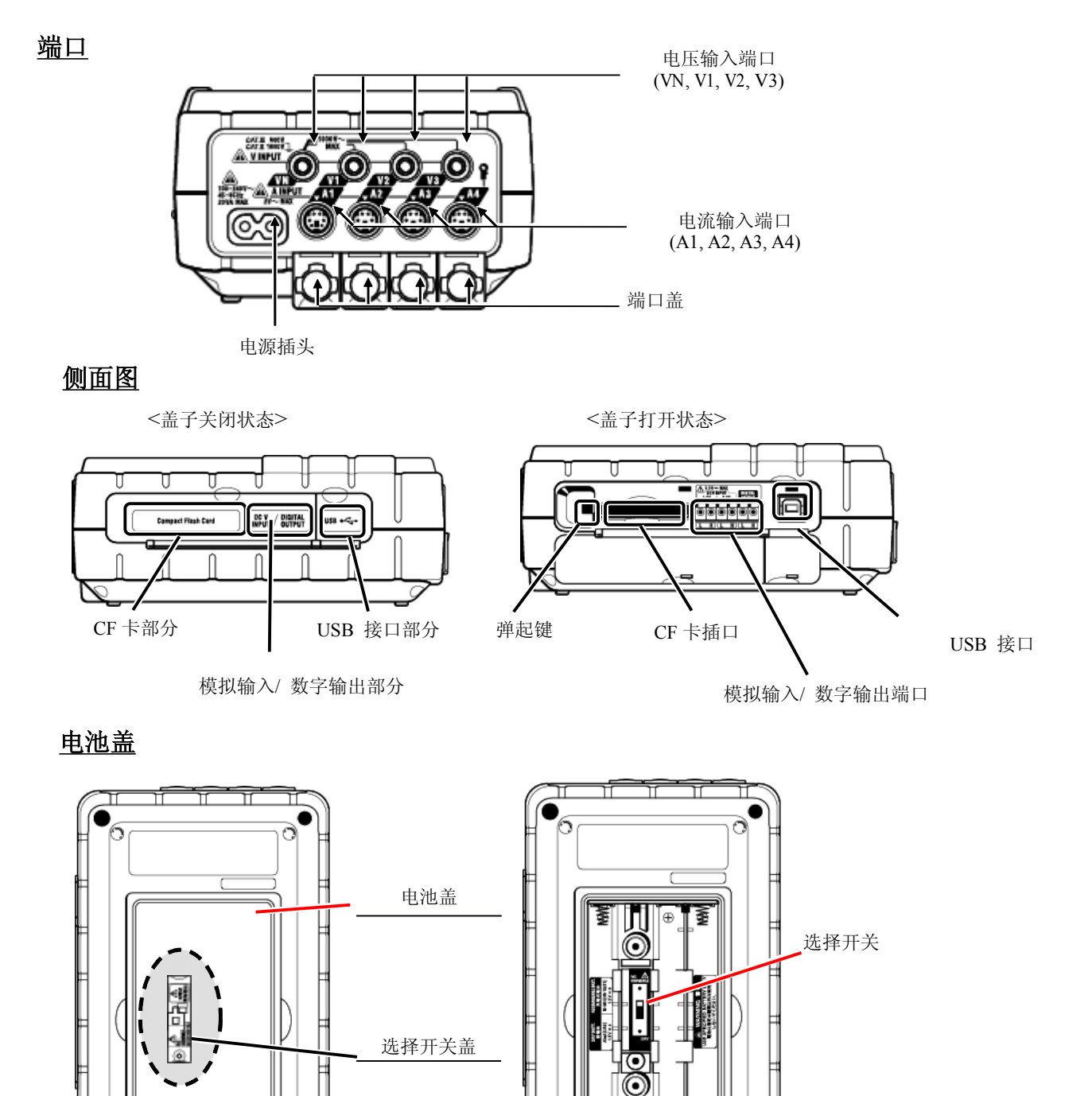

#### 3.测定前确认

电池的使用方法 本产品可使用AC电源/电池(可连续测量3小时)的2种电源方式。 由于停电等原因造成AC电源供给停止时,可将电源供给切换成电池后继续测量。 电池驱动时请使用干电池(碱性)和充电电池(NiHM)。 本产品可安装充电电池时直接充电。 移开选择开关盖,将选择开关左右滑动选择需要的电池。

2

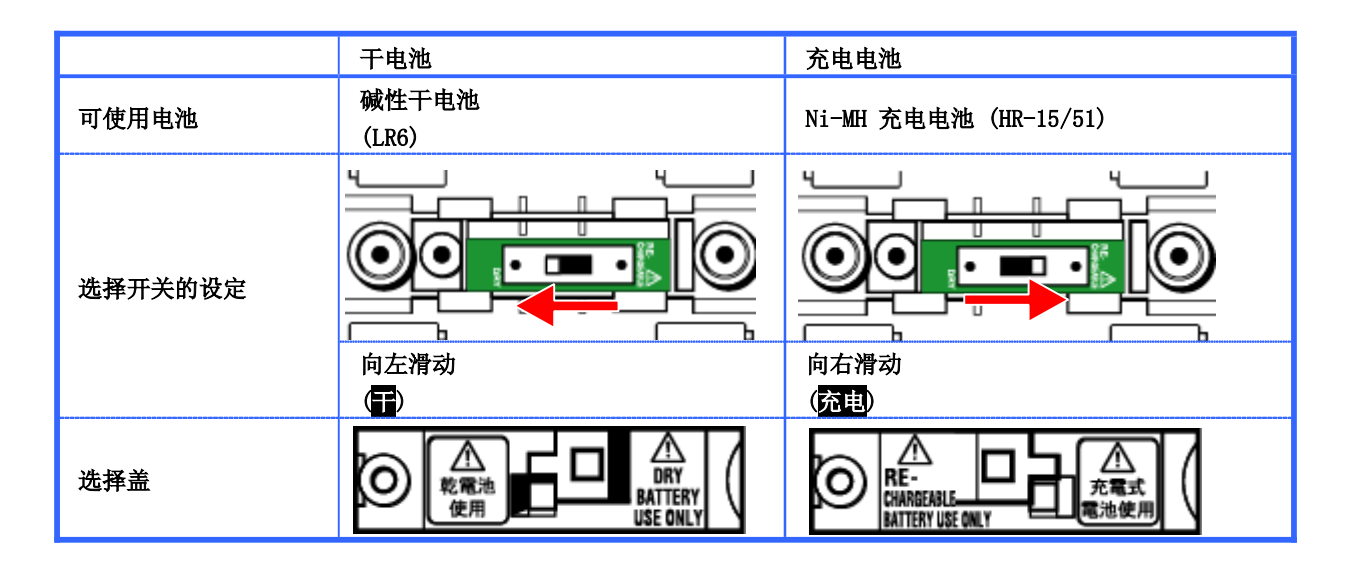

请注意若仪器中未安装电池而AC电源停止供给时,仪器电源切断,测试中的数据可能会消失。

画面显示/电池剩余量

|      | AC 电源                                            |       |      | 0~~100%                                                                                                    | (20%刻度)                                                 |
|------|--------------------------------------------------|-------|------|----------------------------------------------------------------------------------------------------|---------------------------------------------------------|
|      | Ch                                               | 电池剩余量 | 100% | 可测量时间<br>- 约 2 小时 : 使用碱性干电池<br>- 约 5 小时 : 使用 Ni-MH 充电电池                                                                                                    |                                                         |
| 画面显示 | 25.0 A<br>5.07 kW<br>100 kuar<br>电池<br>Ch 65 2 k |       | 0%   | <ul> <li>电池耗尽(不确保精确度)<br/>仪器将自动操作如下:</li> <li>▲</li> <li>▲</li> <li< td=""></li<></ul> |                                                         |
|      | 24.9 A<br>3.88 kW - LOAD-                        |       |      |                                                                                                    | (Wh)<br>(DEMAND)<br>(QUALITY)<br>(QUALITY)<br>(QUALITY) |

#### 充电式电池的使用/充电操作方法

LCD中显示如下,按显示内容使用◀♥▶光标键和确认ENTER键操作。

- 安装充电电池
- 将选择开关滑向右(选择"充电"位置)
- 连接AC电源线,打开仪器。
- 按(4.2.4 其他设定)进行充电。

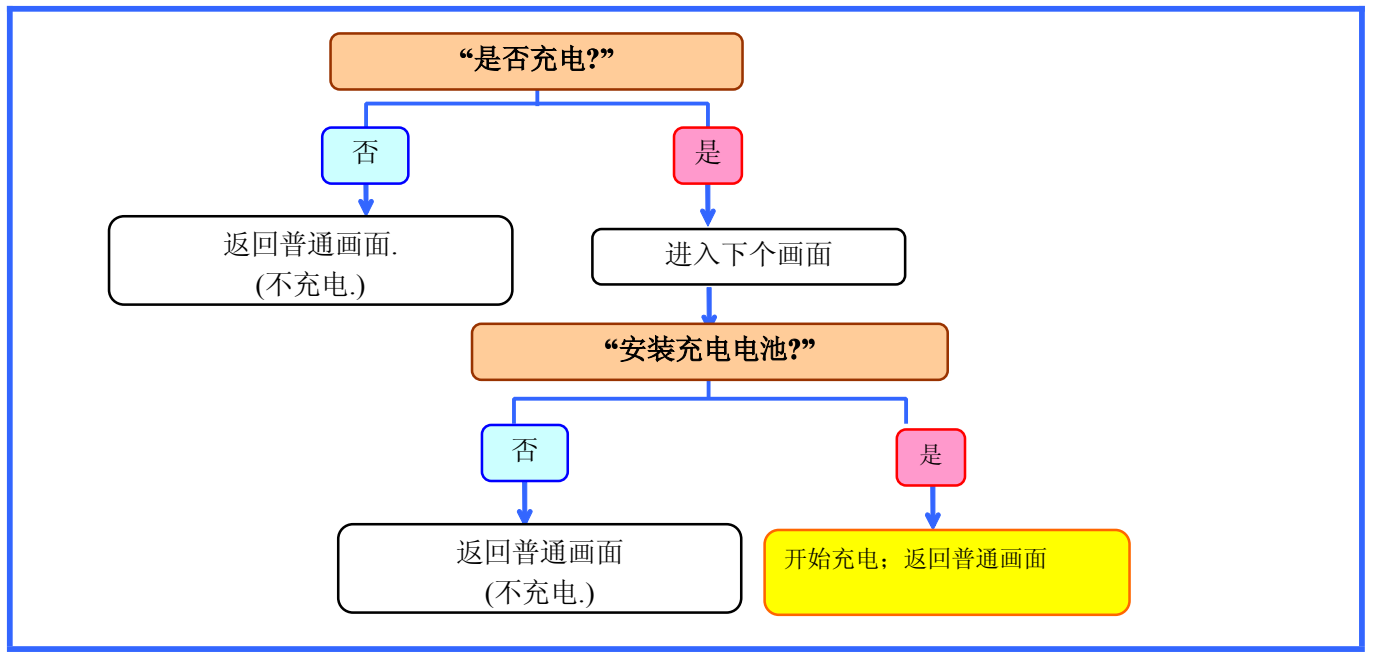

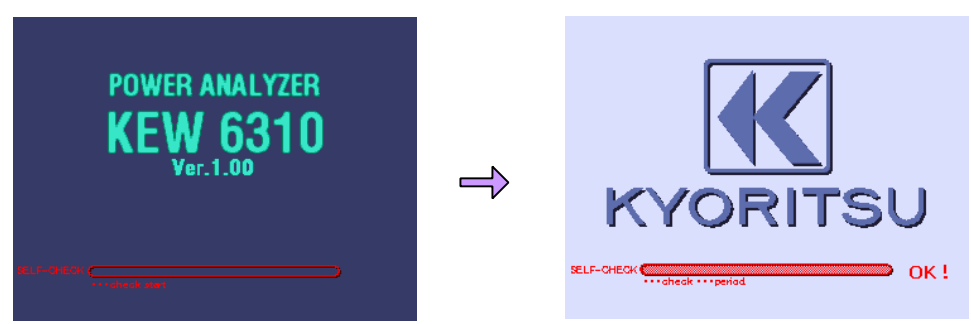

自动检测后,显示错误时请立刻终止使用,参考"15章 故障解说"内容。

初期显示画面 接通仪器电源后显示型号/版本画面,进行自动检测。然后显示共立LOGO。

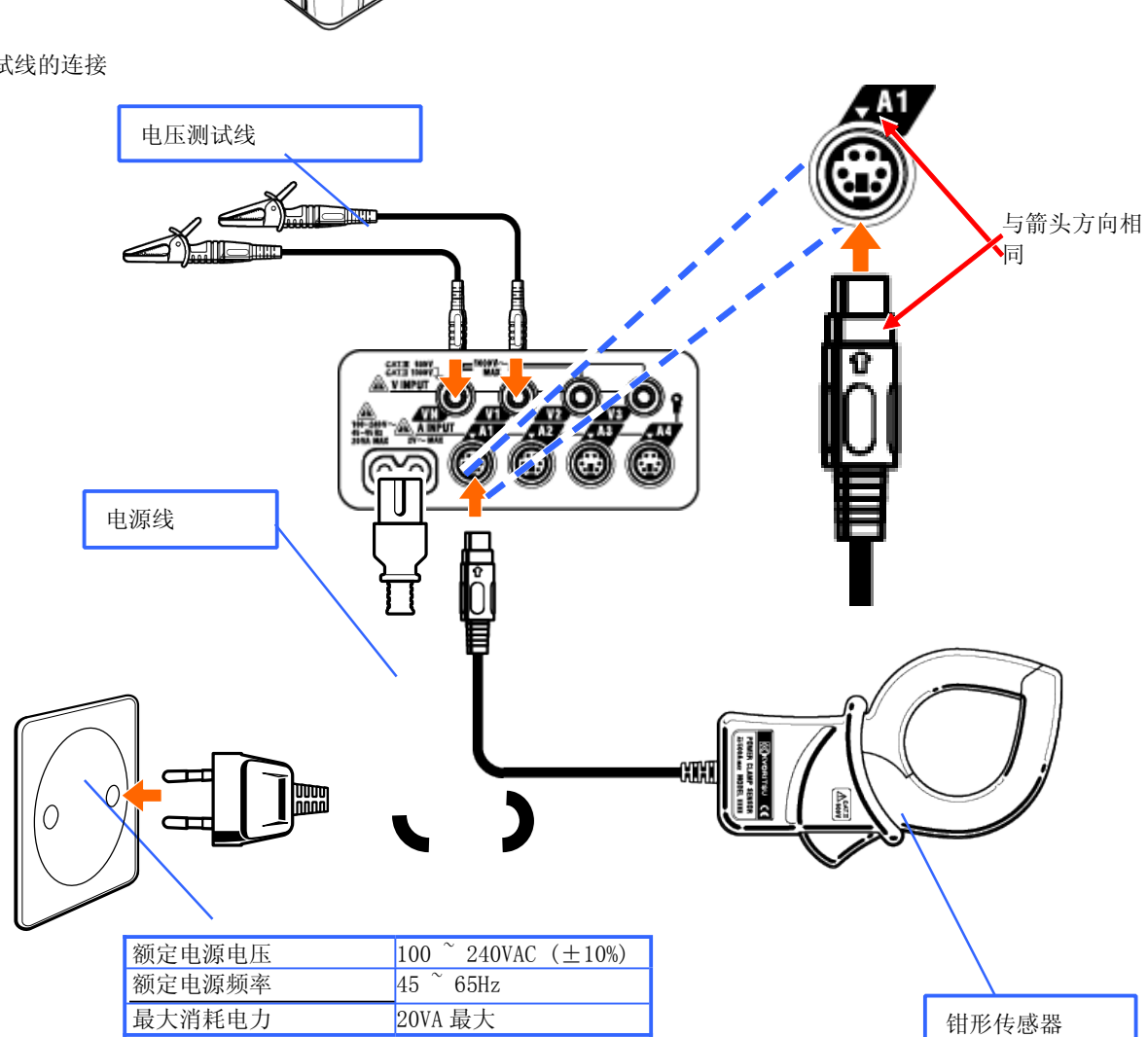

0

0

安装电池时请注意极性方向。

### 4. 设定 SET UP

设定分为以下4个项目。

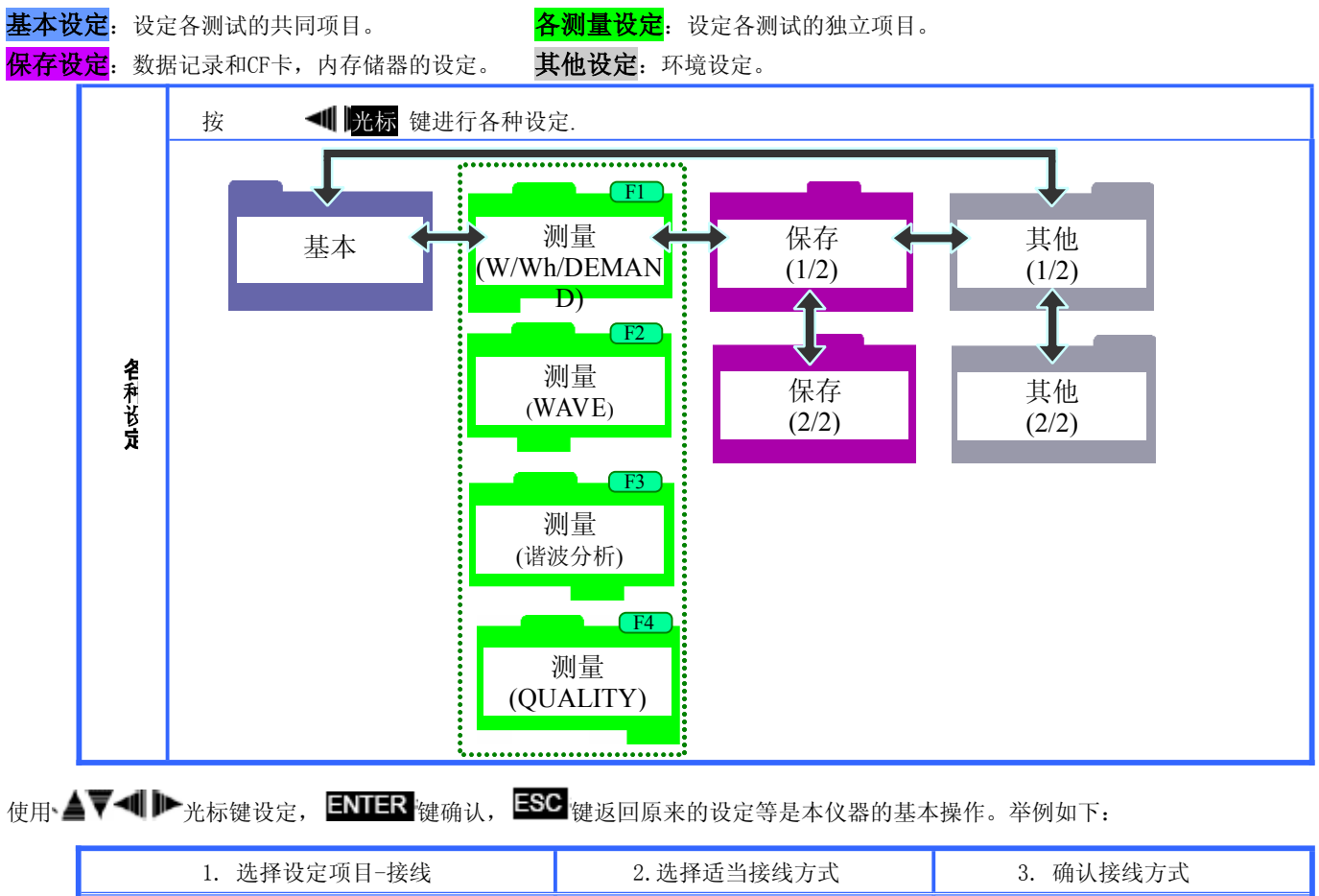

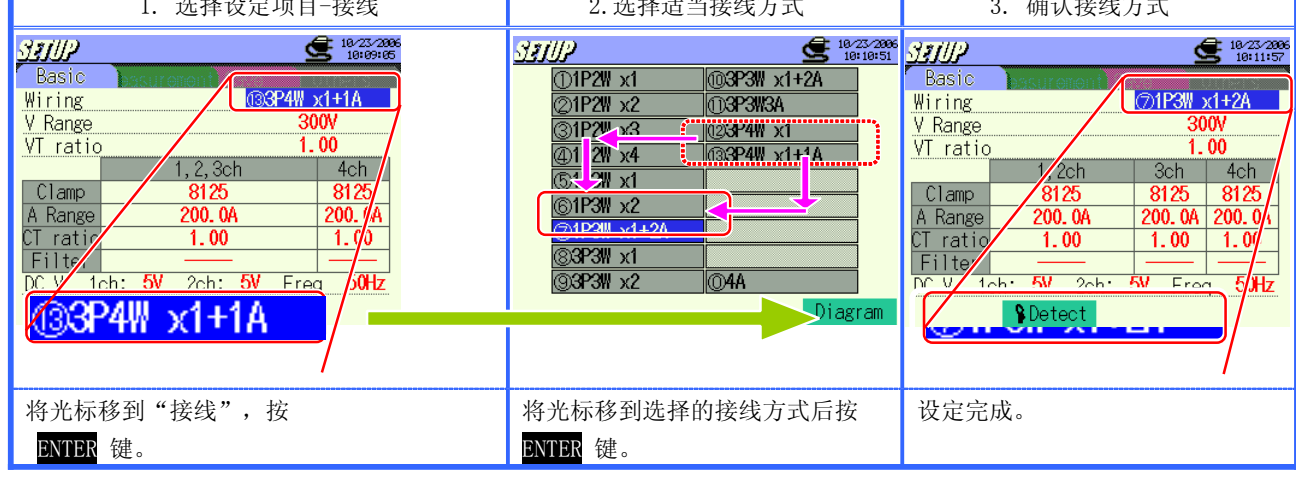

|      |                                                                     | 1                                         | 基本设定 |                                               |  |
|------|---------------------------------------------------------------------|-------------------------------------------|------|-----------------------------------------------|--|
| 设定项目 | 设定内容                                                                |                                           |      |                                               |  |
| 接线   | ①1P2W×1<br>④1P2W×4<br>⑦1P3W×1+2A<br>⑩3P3W×1+2A<br>⑬3P4W×1+1A<br>⑫4A | 21P2W×2<br>51P3W×1<br>83P3W×1<br>103P3W3A | ()   | 3)1P2W×3<br>6)1P3W×2<br>9)3P3W×2<br>12)3P4W×1 |  |
| 电压量程 | 150V/300V/600V/1000V                                                |                                           |      |                                               |  |
| VT比  | 0.01~9999.99(1.00                                                   | )                                         |      |                                               |  |

| 钳头/电流量程 | 8128:1/5/10/20/50A/AUTO<br>8127:10/20/50/100A/AUTO<br>8126:20/50/100/200A/AUTO<br>8125:50/100/200/500A/AUTO<br>8129:300/1000/3000A/AUTO<br>8141:<br>8142:<br>8142:<br>8146:<br>8146:<br>8147:<br>8147:<br>8148:<br>500mA/1/5/10A/AUTO<br>8148: |
|---------|----------------------------------------------------------------------------------------------------|
| CT比     | 0.01~9999.99(1.00)                                                                                                    |
| 滤波      | 8141/42/43/46/47/48:ON/OFF<br>8128/27/26/25/24/29:                                                                                                    |
| DC量程    | 50mV/500mV/5V                                                                                                    |
| 频率      | 50Hz/60Hz                                                                                                    |

\* \_\_\_\_内容表示初期值。

接线方式

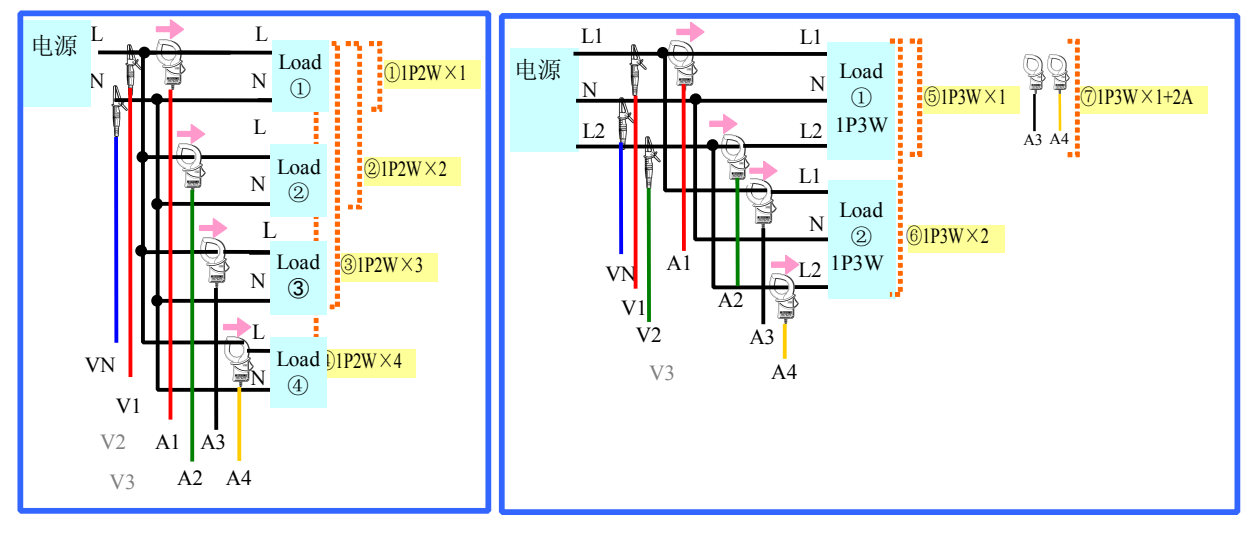

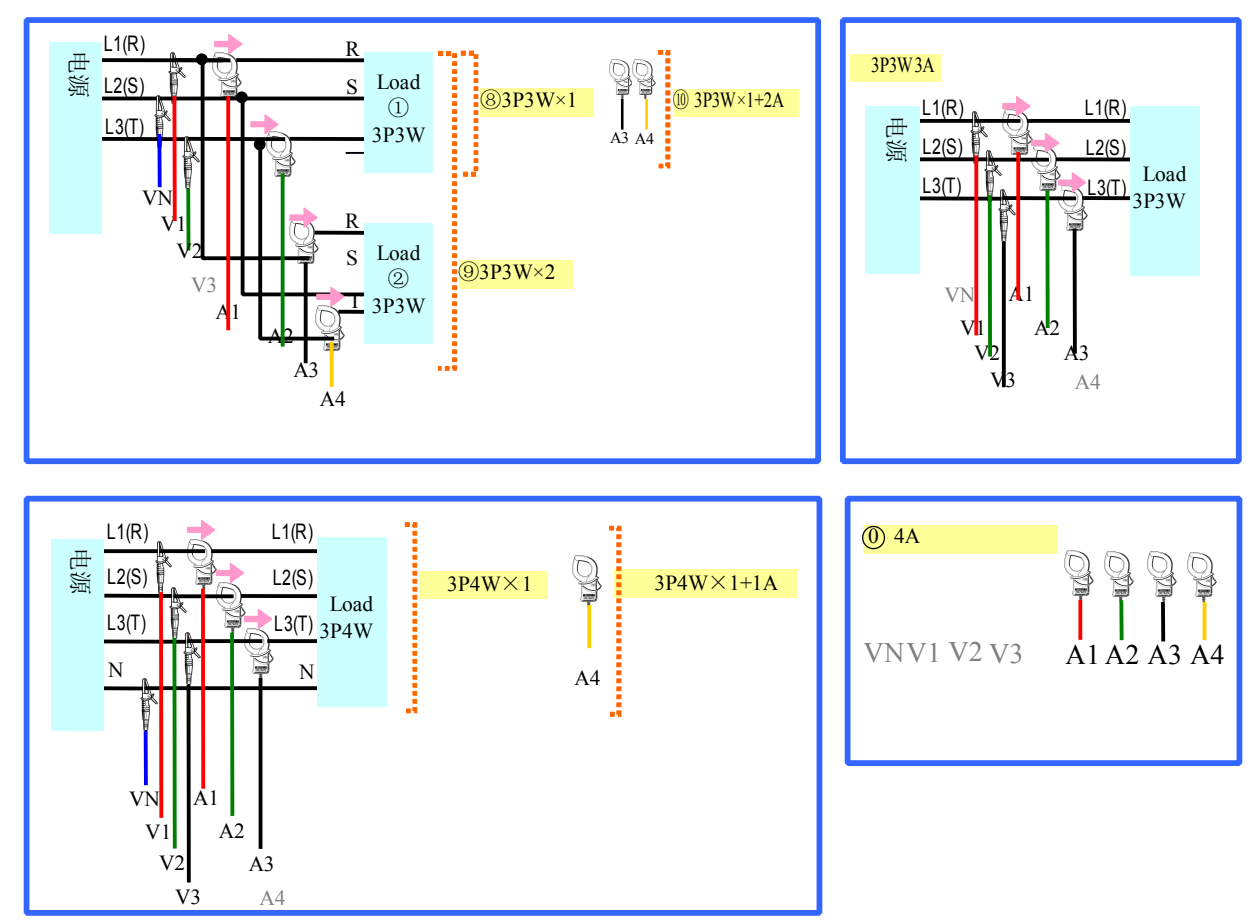

钳口方向

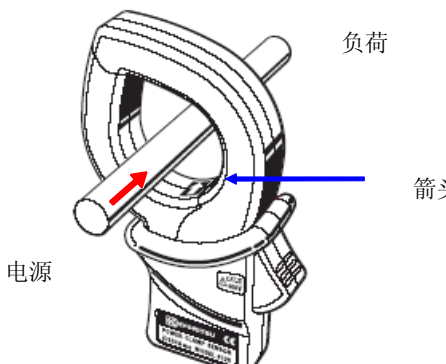

箭头方向:负荷

|         |       |               | 各测定设         | :定                       |                              |           |              |  |
|---------|-------|---------------|--------------|--------------------------|------------------------------|-----------|--------------|--|
| 设定项目    |       |               |              | 设定内容                     | ž<br>T                       |           |              |  |
| W/Wh/   | W     | 瞬时值/          | 平均值/最大值/最小值  | ON/OFF                   |                              |           |              |  |
| DEMAND* | Wh    | 详细项           | 3            |                          |                              |           |              |  |
|         | 需求目标  | 示值            |              | 1.000m                   | W~999.9TW                    | 300.0kW)  |              |  |
|         | 需求判定  | 定周期           |              | 比需求测                     | 则定间隔时间第                      | ā 可任意设定   | 3个(10秒)      |  |
| 波形量程*   | V     |               |              | ON/OFF                   | :                            |           |              |  |
|         | А     |               |              |                          |                              |           |              |  |
| 谐波解析*   | THD计算 | 算方法           |              | THD-F                    | ∕THD-R                       |           |              |  |
|         | 容许值刻  | <b>范围的设</b> 短 | Ē            | 初期值/                     | 专用                           |           |              |  |
|         | MAX保  | 留             |              | ON/O                     | FF                           |           |              |  |
|         | V     |               |              | ON/O                     | FF                           |           |              |  |
|         | А     |               |              |                          |                              |           |              |  |
|         | 上升/   |               | 基准电压         | 1~1000V(100V)            |                              |           |              |  |
|         | 下降/   |               | 电压上升         | 相对于基准电压的1~200%(110%)     |                              |           |              |  |
|         | 瞬停测试  |               | 电压下降         | 相对于基准电压的1~100%(90%)      |                              |           |              |  |
|         |       |               | 电压瞬停         | 相对于基准电压的1~100%(10%)      |                              |           |              |  |
|         |       |               | 滞后           | 相对于基准电压的1~10%(5%)        |                              |           |              |  |
|         |       |               | 记录数据的触发位置    | 前: 0~200,后: 200~0 (各100) |                              |           |              |  |
| 由坐氏星    | 瞬时测知  | 宦             | 电压量程         | 150V                     | 300V                         | 600V      | 1000V        |  |
| 电能灰里    |       |               | 界限值          | 50~310                   | 7 90~630V                    | 170~1270V | 340~2000V 峰值 |  |
|         |       |               | (可设定范围)      | 峰值                       | 峰值                           | 峰值        | (1415)       |  |
|         |       |               | 滞后           | 相对于国                     | 相对于电压范围 1~10%( <b>5%</b> )   |           |              |  |
|         |       |               | 记录数据的触发位置    | 前: 0~2                   | 00,后: 200~                   | ~0(各100)  |              |  |
|         | 突入电泳  | <b>流测</b> 试   | 基准电流 (可设定范围) | 可设定"                     | 可设定"基本设定"中设定的A1电流量程的10%~100% |           |              |  |
|         |       |               |              | 的数值( <b>500A</b> )       |                              |           |              |  |
|         |       |               | 界限值          | 相对于基                     | 相对于基准电流100~200%(110%)        |           |              |  |
|         |       |               | 滞后           | 相对于基                     | 基准电流1~109                    | % (5%)    |              |  |
|         |       |               | 记录数据的触发位置    | 前: 0~2                   | .00,后: 200~                  | ~0(各100)  |              |  |
|         | 不平衡≥  | 率测试           | 输出界限值        | 1~20%(                   | 3%)                          |           |              |  |
|         | 进相电彩  | 卒<br>一        | 目标功率值        | 0.5~1(1.000)             |                              |           |              |  |

\* \_\_\_\_内容表示初期值。

| 测定设定 |                          |  |  |  |  |
|------|--------------------------|--|--|--|--|
| 设定项目 | 设定内容                     |  |  |  |  |
| 间隔时间 | 1秒/2秒/5秒/10秒/15秒/20秒/30秒 |  |  |  |  |

\* 间隔时间可在W / Wh / DEMAND、WAVE量程、谐波分析、不平衡率、进相电容中设定。但是,WAVE量程中,1秒、2秒、 5秒,谐波测定中,1秒、2秒、5秒、10秒不能设定。

| 保存设定           |                                  |  |  |  |  |
|----------------|----------------------------------|--|--|--|--|
| 设定项目           | 设定内容                             |  |  |  |  |
| 记录方法           | 手动/指定时间                          |  |  |  |  |
| 记录开始           | 年/月/日 时:分:秒(0000/00/00 00:00:00) |  |  |  |  |
| 记录结束           |                                  |  |  |  |  |
| 数据保存位置         | CF 卡/内存储器(插入 CF 卡时,优先)           |  |  |  |  |
| 画面复制的保存位置      |                                  |  |  |  |  |
| CF卡的格式化        | 进行CF卡的格式化                        |  |  |  |  |
| CF卡的数据删除       | 进行CF卡的数据删除                       |  |  |  |  |
| 内存储器的格式化       | 进行内存储器的格式化                       |  |  |  |  |
| 内存储器的数据删除      | 进行内存储器的数据删除                      |  |  |  |  |
| 数据传送(内存储器→CF卡) | 内存储器中数据传送到CF卡。                   |  |  |  |  |
| 读取设定           | 利用设定的保存功能可读取保存的设定内容。             |  |  |  |  |
| 保存设定           | 设定内容可保存于CF卡或内存储器。                |  |  |  |  |

\* 内容表示初期值。

| 其他设定   | Ē                                    |
|--------|--------------------------------------|
| 设定项目   | 设定内容                                 |
| 语言     | 日语,英语                                |
| 日期形式   | YYYY/MM/DD / MM/DD/YYYY / DD/MM/YYYY |
| 现在时间   | Yyyy/mm/dd h: mm: ss                 |
| 蜂鸣音    | ON/OFF                               |
| CSV文件  | 小数点/ 区间记号                            |
|        | ./_,                                 |
|        | ./ ;                                 |
|        | ,/ ;                                 |
| ID号    | 00-001~99-999(00-001)                |
| LCD对照  | 薄 标准 浓                               |
|        | 10 0 10                              |
| 通道颜色   | 初期值 / 定制                             |
| 自动关机   | ON/OFF                               |
| 背光灯    | ON/OFF                               |
| 电池充电开始 | ON/OFF                               |
| 系统重启   | 进行系统重启                               |

\* ■ 内容表示初期值 5.W**量程 ●** 

测试流程

| 安全确认 |              |              |                                          |                |
|------|--------------|--------------|------------------------------------------|----------------|
| ţ    |              |              |                                          |                |
| 测定准备 |              | 基本设定         | <b>SETUP)</b> 量程<br>各测定设定                | 保存设定           |
| Ļ    |              |              | 间隔时间<br>保存项目(W)                          |                |
| 设定   | $\leftarrow$ | VT 比<br>钳头   | <ul> <li>・ 瞬时值</li> <li>・ 平均值</li> </ul> | 记录结束<br>数据保存位置 |
| ţ    |              | 电流量程<br>CT 比 | <ul> <li>・ 最大值</li> <li>・ 最小值</li> </ul> | 画面复制保存位置       |
| 接线   |              | 滤波<br>DC V   |                                          |                |
| Ļ    | •            | 频率           |                                          |                |

瞬时值的测定

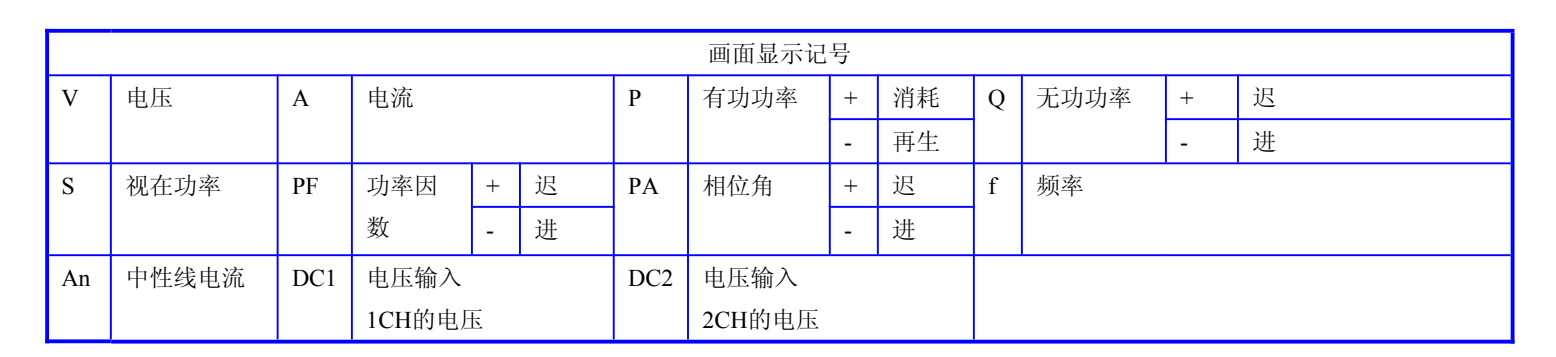

**■ ( W )** 量程

切换显示 / 放大显示

|   | 系统切换           | LOAD                                                                                                    | ★ ▶ <sup>光标</sup><br>键  | 各通道测定值                                                                                                    |
|---|----------------|----------------------------------------------------------------------------------------------------|-------------------------|----------------------------------------------------------------------------------------------------|
| Ŷ | 项目切换           | Inst<br>Avg<br>Max<br>Min                                                                                                    | ▲▼ <mark>光标</mark><br>键 | 测量值合计<br>》 通信合计<br>》 1000 - 1800 - 18000 - 18000 - 1800 - 1800 - 1800 - 1800 - 1800 - 1800 - 1 |
| ÷ | 设 定 状 况 确<br>认 | 3P4040119<br>1391<br>3912<br>1304 / OFF<br>1306 / OFF<br>111.00<br>2 1306 / OFF<br>111.00<br>3 3906 / OFF<br>111.00<br>3 3906 / OFF<br>111.00<br>4 3906 / OFF<br>111.00<br>1006 / OFF<br>111.00<br>0 115.0000<br>0 115.0000<br>0 115.0000 | <mark>ENTER</mark><br>键 | * 按 ☑ 键可在放大显示和一览显示中切换。<br>放大显示的定制参考"第6章瞬时值的测定"。                                                                                                    |

#### 保存数据

| 文件 ID : 6310-01 |         |              |      |           |                |     |  |  |
|-----------------|---------|--------------|------|-----------|----------------|-----|--|--|
| 保存时间和日期         | 月       | 经过时间         | 瞬时值  | 平均值       | 最大值            | 最小值 |  |  |
| 日期              | 时间      | ELAPSED TIME | INST | AVG       | MAX            | MIN |  |  |
| yyyy/mm/dd      | h:mm:ss | h:mm:ss      | (    | (±)x.xxxE | ±nn            |     |  |  |
| 年/月/日           | 小时:分钟:秒 | 小时:分钟:秒      | (±   | ) value x | x $10^{\pm n}$ |     |  |  |

保存数据的标题

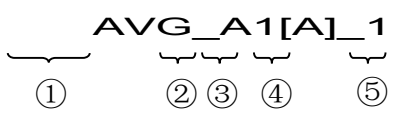

| 1 | INST | : | 瞬时值     |
|---|------|---|---------|
|   | AVG  | : | 平均值     |
|   | MAX  | : | 最大值     |
|   | MIN  | : | 最小值     |
| 2 | V    | : | 各相电压    |
|   | А    | : | 各相电流    |
|   | f    | : | 频率      |
|   | Р    | : | 有功功率    |
|   | Q    | : | 无功功率    |
|   | S    | : | 视在功率    |
|   | PF   | : | 功率      |
|   | PA   | : | 相位角     |
|   | DC   | : | 模拟输入的电压 |
| 3 | 通道号  | : | * 1 ~ 4 |
| 4 | 单位   |   |         |
| 5 | 系统   |   |         |

例如: .1.234E+02=1.234x10<sup>2</sup>=123.4

\* 无号码的保存数据显示测量值的总和。

#### 瞬时值的保存

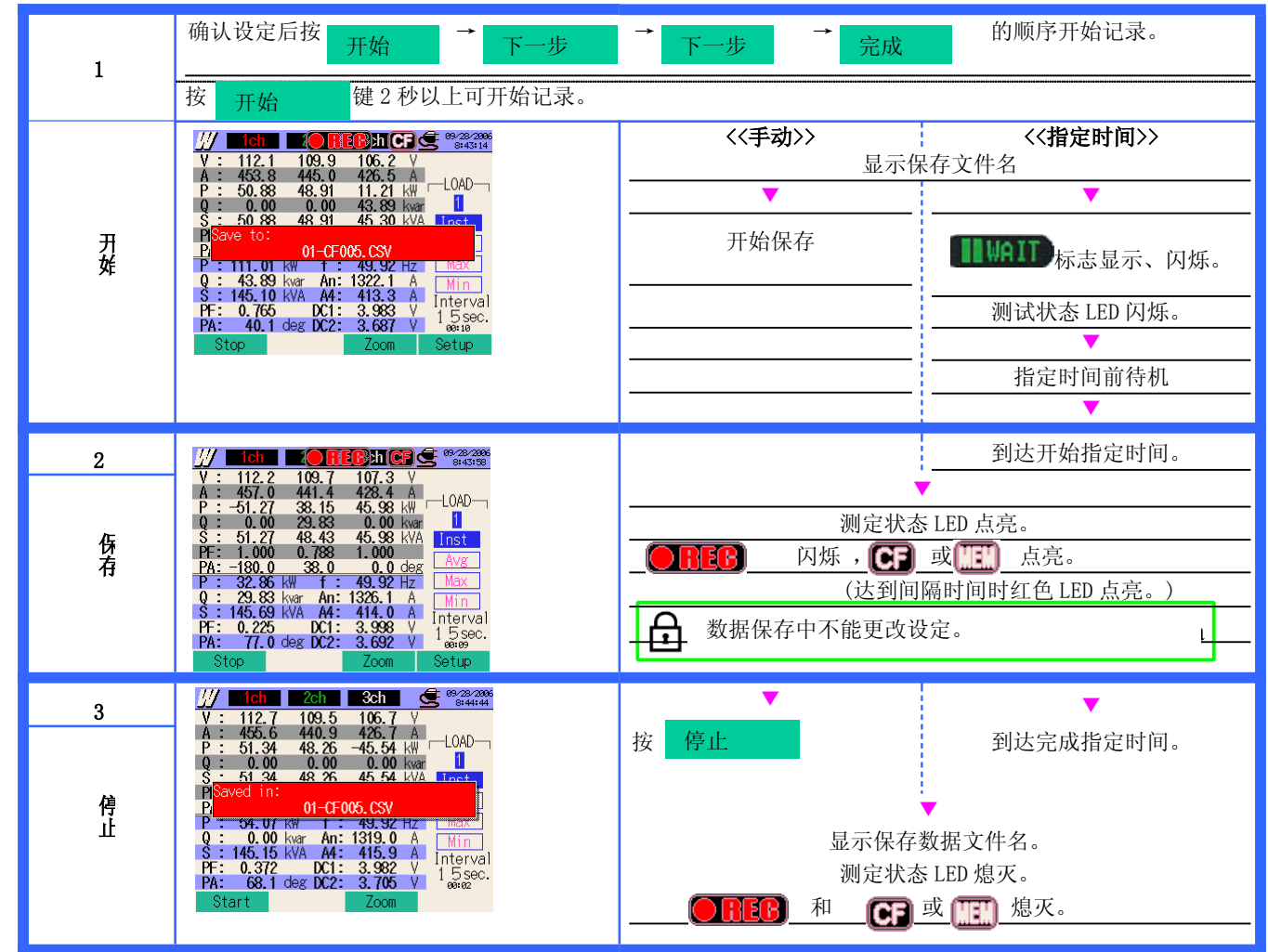

6.Wh量程 (Wh

测试流程

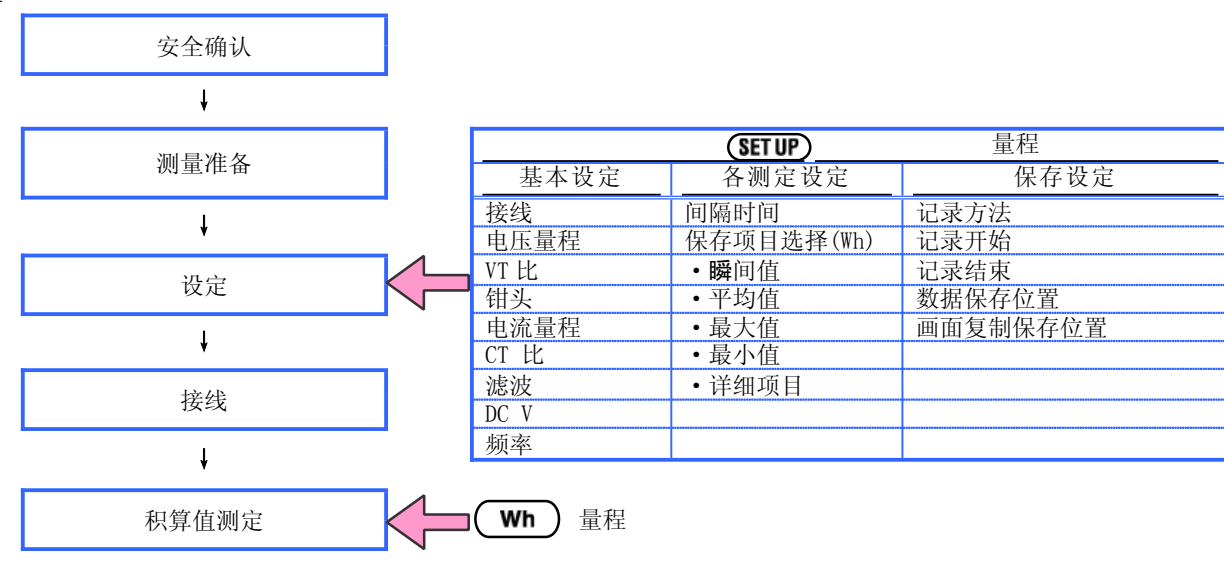

切换显示/W量程显示

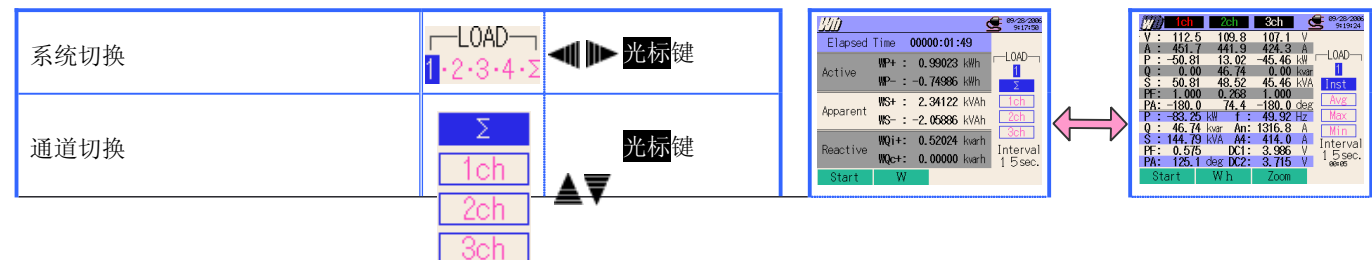

| Wh 量程显示<br>Wh 量程显示 | 1 |      |     |         |     |        |
|--------------------|---|------|-----|---------|-----|--------|
| Wh 量程显示     W 量程显示 |   |      |     |         |     |        |
|                    |   |      |     | Wh 量程显示 |     | ₩ 量程显示 |
|                    | I | v+ v | . F |         | 小具印 |        |

保存数据

| 文件 ID : 6310-02 |              |              |                          |            |                    |  |  |
|-----------------|--------------|--------------|--------------------------|------------|--------------------|--|--|
| 保存时间和日期         |              | 级过时间         | 有功功率 视在功率                |            | 无功功率               |  |  |
|                 |              | 纪旦时间         | (消耗 / 再生 )               | (消耗 / 再生 ) | ( <b>消耗</b> / 再生 ) |  |  |
| DATE            | TIME         | ELAPSED TIME | INTEG_WP                 | INTEG_WS   | INTEG_WQ           |  |  |
| yyyy/mm/dd      | h:mm:ss      | h:mm:ss      | (±)x.xxxxE±nn            |            |                    |  |  |
| 年/月/日           | hour:min:sec | hour:min:sec | (±) value x $10^{\pm n}$ |            |                    |  |  |

● 无功电力的消耗(+)/再生(-)将分别记录相位:迟(i),进(c)。Wh量程中,可同时记录W量程的测量数据和以上测试数据。

| 画面显示记号 |           |     |            |       |          |  |  |
|--------|-----------|-----|------------|-------|----------|--|--|
| WP+    | 有功电力量(消耗) | WS+ | 视在电力量(消耗)  | WQi + | 无功电力量(迟) |  |  |
| WP-    | 有功电力量(再生) | WS- | 视在电力量 (再生) | WQi - | 无功电力量(进) |  |  |

保存数据的标题

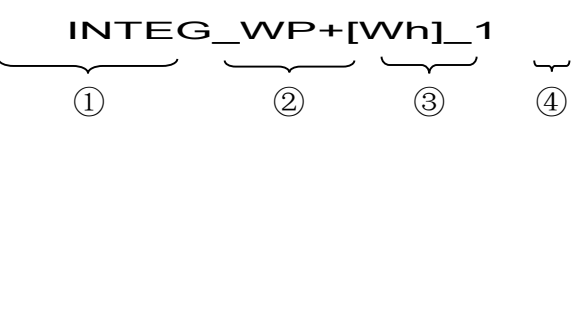

| 1 | INTEG | : | 积算值       |
|---|-------|---|-----------|
| 2 | WP+   | : | 有功功率(消耗)  |
|   | WP-   | : | 有功功率 (再生) |
|   | WS+   | : | 视在功率 (消耗) |
|   | WS-   | : | 视在功率 (再生) |
|   | WQi+  | : | 无功功率(消耗)迟 |
|   | WQc+  | : | 无功功率(消耗)进 |
|   | WQi-  | : | 无功功率(再生)迟 |
|   | WQc-  | : | 无功功率(再生)进 |
| 3 | 单位    |   |           |
| 4 | 系统    |   |           |

#### 积算值的保存

| 1           | 确认设定后按 开始 → 下一步                                                                                                    | → 下一步 → 完成 的顺序开始记录。                                                                                                    |
|-------------|----------------------------------------------------------------------------------------------------|----------------------------------------------------------------------------------------------------|
|             | 按 开始 键 2 秒以上可开始记录。                                                                                                    |                                                                                                    |
| 开<br>娃      | MD           Elapsed Time         00000:00:00           Active         WP+:         0.00000           Save to:         01-CF003.CSV           At         02-CF003.CSV           Reactive         WQi+:         0.00000           WQc+:         0.00000         varh           Interval         1.5 sec.           Stop         W         Setup                                                                                                    | <<手动>>       <          显示保存文件名           开始保存           一            一            一                                                                                                    < |
| 2           | <u>₩/// (CFC) (CFC)</u> | 到达开始指定时间。                                                                                                    |
| 係<br>有      | Active         WP+:         0.85104         KWh         LOAD           MP-:         -0.66818         KWh         2           Apparent         WS+:         2.09911         KVAh         2ch           MS-:         -1.89748         KVAh         2ch           MQ:+:         0.45208         kwarh         1           Reactive         WQ:+:         0.00000         kwarh           Stop         W         Setup                                                                                                    | 测定状态 LED 点亮。<br>● REB 闪烁 , CF 或 LEL 点亮。<br>(达到间隔时间时红色 LED 点亮。)<br>◆ 数据保存中不能更改设定。                                                                                                    |
| 3<br>停<br>止 | WD         LOAD           Elapsed Time         00000:01:49           Active         WP+ : 0.99023 kWh           Saved in:         01-CF003.CSV           At         02-CF003.CSV           WQi+:         0.52024 kwrh           Reactive         WQi+:           WQi+:         0.50000 kwrh                                                                                                    | 按 停止 到达完成指定时间。                                                                                                    |

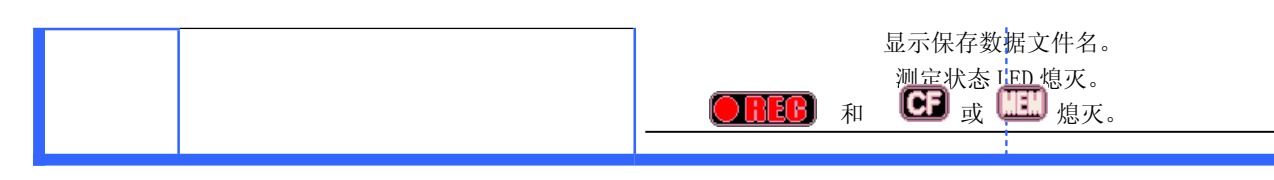

7、DEMAND量程@EMAND

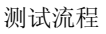

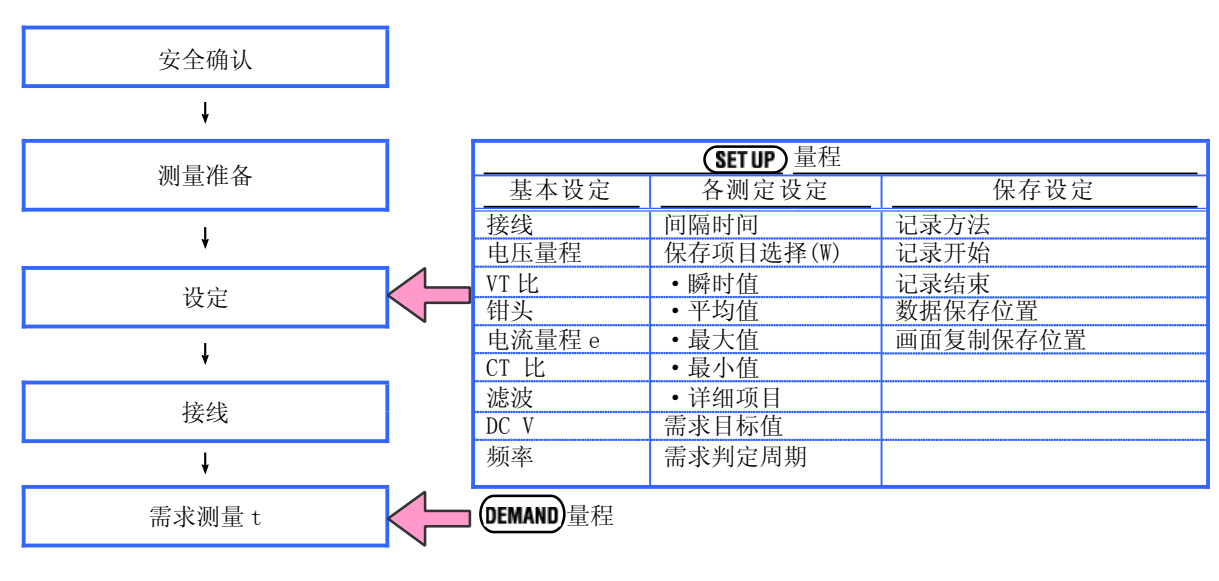

显示切换/W 量程显示、Wh 量程显示

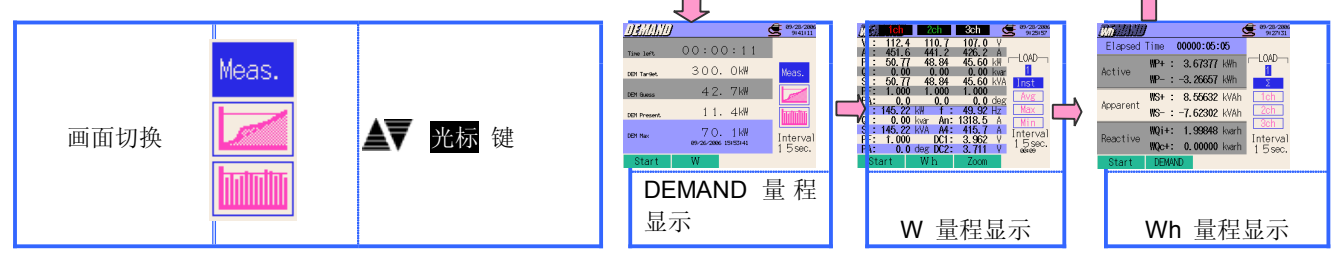

保存数据

| * 按 F2 键可在 DEMAND 显示 ⇒W 量程显示 ⇒Wh 量程显示中切换。 |
|-------------------------------------------|
|-------------------------------------------|

|   | 文件 ID : 6310-03 |         |                 |              |                                      |                              |                 |         |        |
|---|-----------------|---------|-----------------|--------------|--------------------------------------|------------------------------|-----------------|---------|--------|
|   | 保存时间和日期         |         | 经过时间            |              | 有功功率<br>(消耗/再生)                      | 视在功率<br>(消耗/再生)              | 无功功率<br>(消耗/再生) | 需求值     | 目标值    |
| Г | DATE TIME       |         | 积算              | INTEG_WP     | INTEG_WS                             | INTEG_WQ                     |                 |         |        |
|   |                 | TIME    | ELAPSED<br>TIME | 时间间隔内<br>变化量 | INTVL_WP                             | INTVL_WS                     | INTVL_WQ        | DEM     | TARGET |
|   | yyyy/mm/d       | h:mm:ss | h:mm:ss         |              | $(\pm) x. xxxxxxE \pm nn$ $(\pm) x.$ |                              |                 | xxxE±nn |        |
|   | 年/月/日           | 时:分:秒   | 时:分:秒           |              |                                      | $(\pm)$ value x $10^{\pm n}$ |                 |         |        |

保存数据的标题

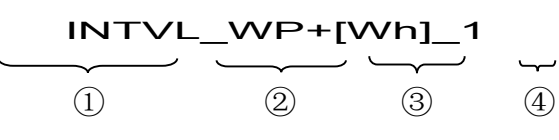

| 1 | INTEG  | :                | 积算值       |  |  |  |  |  |
|---|--------|------------------|-----------|--|--|--|--|--|
|   | INTVL  | :                | 间隔内变化量    |  |  |  |  |  |
|   | DEM    | M 需求值合计          |           |  |  |  |  |  |
|   | TARGET |                  | 目标值       |  |  |  |  |  |
| 2 | WP+    | :                | 有功功率(消耗)  |  |  |  |  |  |
|   | WP-    | :                | 有功功率(再生)  |  |  |  |  |  |
|   | WS+    | :                | 视在功率(消耗)  |  |  |  |  |  |
|   | WS-    | :                | 视在功率(再生)  |  |  |  |  |  |
|   | WQi+   | VQi+ : 无功功率(消耗)迟 |           |  |  |  |  |  |
|   | WQc+   | :                | 无功功率(消耗)进 |  |  |  |  |  |
|   | WQi-   | :                | 无功功率(再生)迟 |  |  |  |  |  |
|   | WQc-   | :                | 无功功率(再生)进 |  |  |  |  |  |
| 3 | 单位     |                  |           |  |  |  |  |  |
| 4 |        |                  | 系统        |  |  |  |  |  |

\* DEMAND 量程中,可同时记录 W 量程的测试数据和以上数据。

#### 需求测定的保存

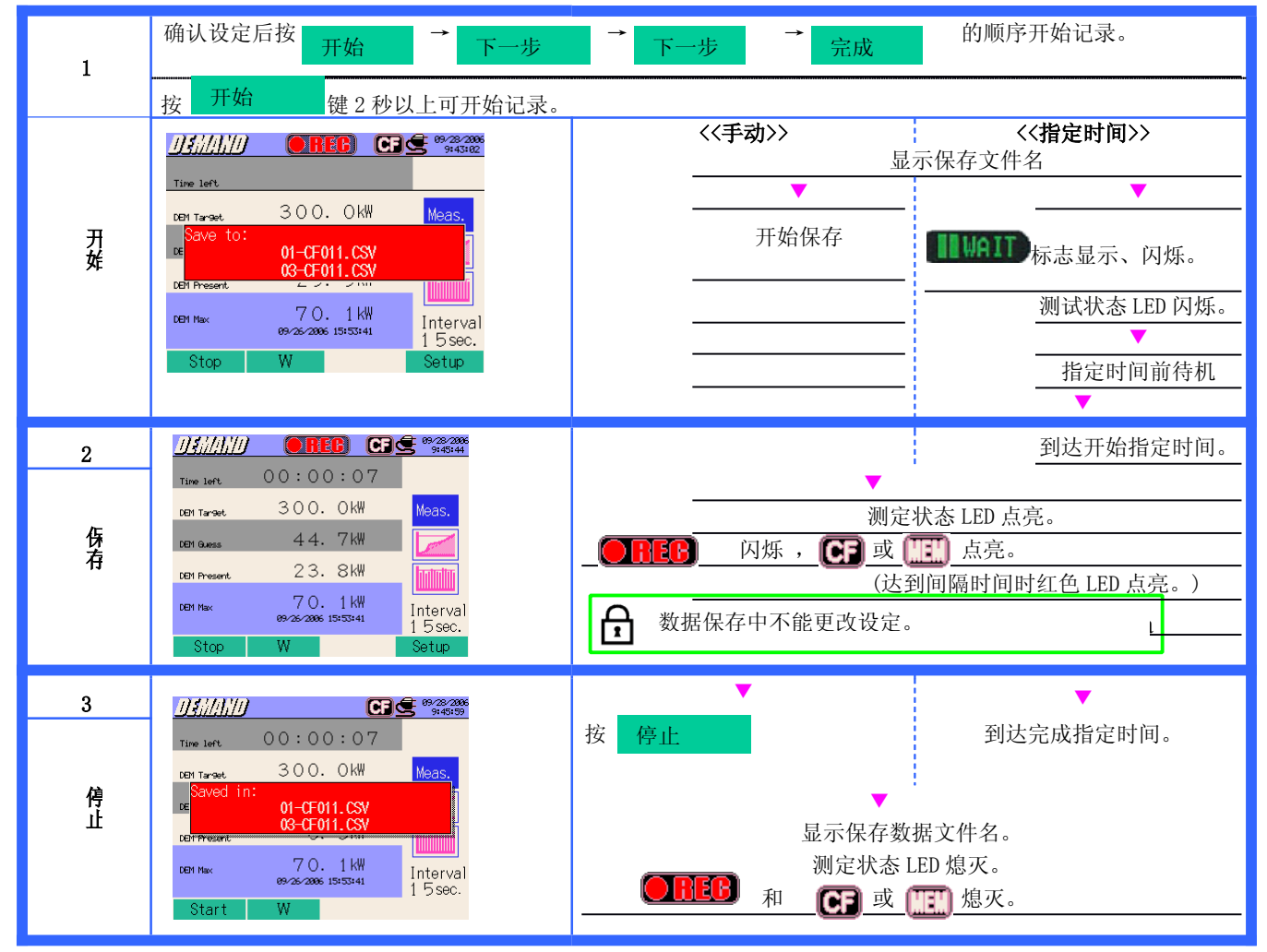

| 测量画面                                    |               |                              |                     |
|-----------------------------------------|---------------|------------------------------|---------------------|
| <b>剩余时间</b><br>需求间隔倒计时。                 | <b>DEMAND</b> |                              | 99/28/2006          |
| ·····································   | Time left     | 00:00:11                     |                     |
| 现负荷的需求间隔时间后的需求预测                        | DEM Target    | 300. OkW                     | 回在各测重中设直。.<br>Meas. |
| 值 (平均切率)。<br><b>(现在值)×(现在间隔)</b>        | DEM Guess     | 42.7kW                       |                     |
| <b>(经过时间)</b><br>*与经过时间同时以积算方式计算。       | NPM Dessent   | 11.4kW                       |                     |
|                                         | DEM Mar       | 70.1kW                       | Interval            |
| <b>最大需求测定值/记录年月日</b><br>日示测论开始到付末的是十零式传 |               | 09/26/2006 15:53:41          | 1 5 sec.            |
| 显示测定开始到结果的取入需求值。<br>在超过现在最大需求值的时间上更新数据。 | Start         |                              |                     |
|                                         |               | 需求时间间隔内的                     | 需求值 (平均功率)。         |
|                                         |               | <u>(WF+)X(I小时)</u><br>(间隔时间) |                     |
|                                         |               | * 与经过时间同时                    | 以积算方式计算。            |
|                                         |               |                              |                     |

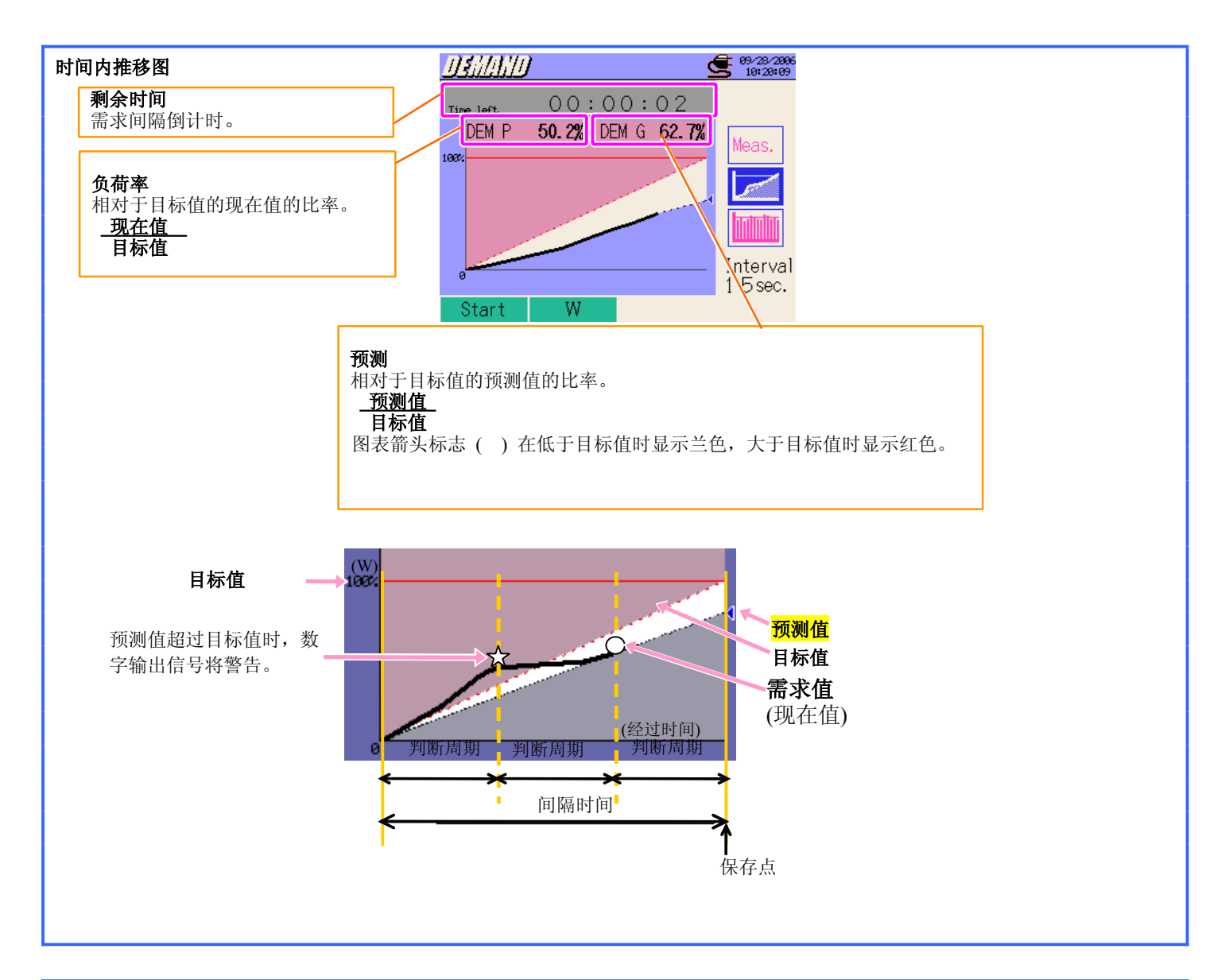

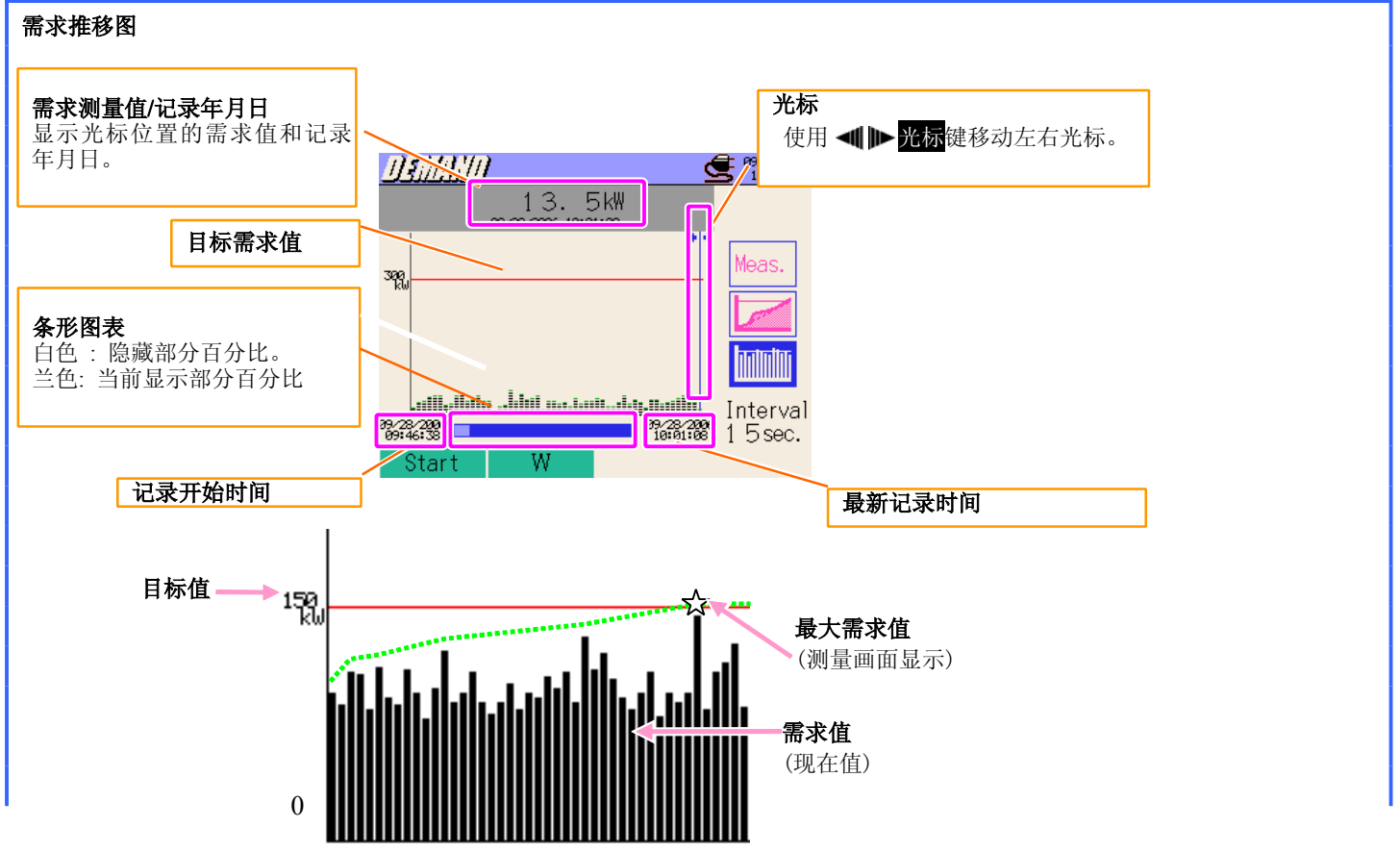

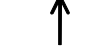

需求开始

(经过时间) 🕇

需求结束

## 8. WAVE 量程

测试流程

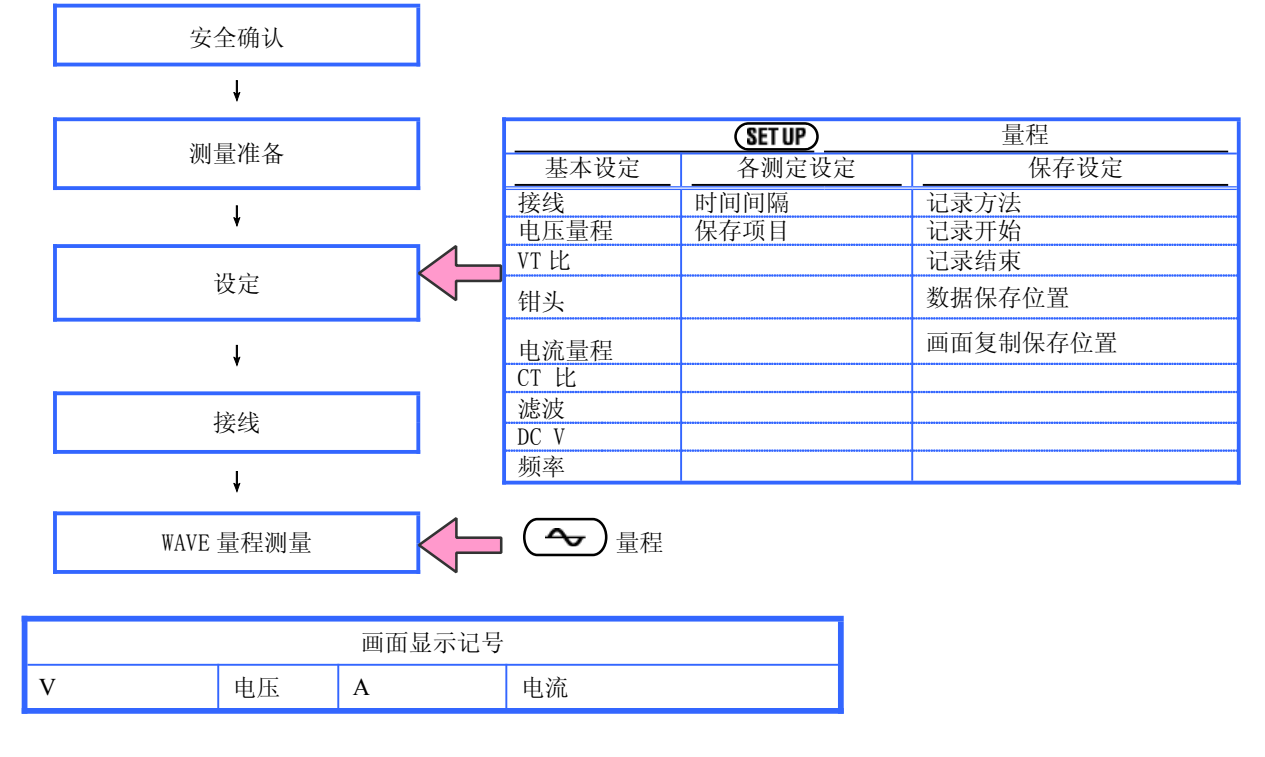

#### 显示达到切换:矢量画面/波形画面(通道切换)

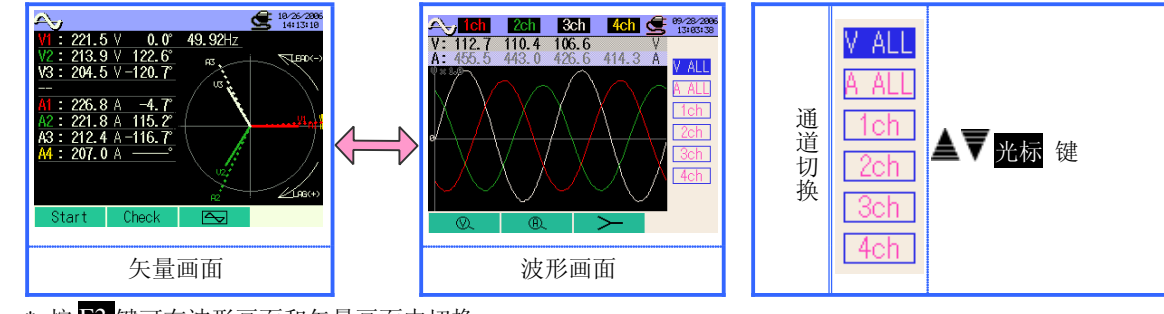

- \* 按 **F3** 键可在波形画面和矢量画面中切换。
- \* 按 F2 键可确认接线情况是否正确。
- \* 按 F1 键或 F2 键在波形显示时可放大竖轴(电压/电流)。

#### 保存测定数据

| 文件 ID : 6310-04 |           |              |       |                         |                   |  |  |
|-----------------|-----------|--------------|-------|-------------------------|-------------------|--|--|
| 保存时间            |           | 经过时间         | 通道    |                         | 瞬时值               |  |  |
| DATE            | TIME      | ELEPSED TIME | СН    | *1行/2行                  | 1 / 128~129 / 256 |  |  |
| yyyy/mm/dd      | h: mm: ss | h: mm: ss    | AX/VX | (±)x.xxxxE±nn           |                   |  |  |
| 年/月/日           | 时:分:秒     | 时:分:秒        | 电流/电压 | (±)数値×10 <sup>± n</sup> |                   |  |  |

\*第 1~128 的测量瞬时值保存在第1行中,第129~256 的测定值保存在2行中。

| 文件 ID · 6310-05 |           |              |                 |                 |                          |                          |  |
|-----------------|-----------|--------------|-----------------|-----------------|--------------------------|--------------------------|--|
|                 |           |              | χη ID , 050     | 0-05            |                          |                          |  |
| 保存时间            |           | 经过时间         | 瞬时值/平均值/最大值/最小值 |                 |                          |                          |  |
| DATE            | TIME      | ELEPSED TIME | $INST_V1(V)$    | INST_A1 (A) _1  | $INST\_\Theta V1 ~(deg)$ | INST_ $\Theta_{A1(deg)}$ |  |
| yyyy/mm/dd      | h: mm: ss | h: mm: ss    | (±)x.xxxxE±nn   |                 |                          |                          |  |
| 年/月/日           | 时:分:秒     | 时:分:秒        | (±)数值×10        | ) <sup>±n</sup> |                          |                          |  |

数据保存的标题

 $\overline{(1)}$ 

| 5/133 | 1 | 1 ~ 128 | : | 瞬时值 |  |
|-------|---|---------|---|-----|--|
|-------|---|---------|---|-----|--|

2

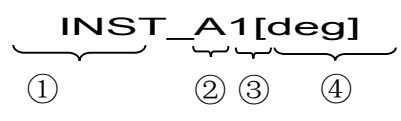

| 2 | 129 ~ 256 | : | 瞬时值(① + 128) |
|---|-----------|---|--------------|
|   | 100       | • |              |

| 1 | INST | : | 瞬时值  |  |
|---|------|---|------|--|
|   | AVG  | : | 平均值  |  |
|   | MAX  | : | 最大值  |  |
|   | MIN  | : | 最小值  |  |
|   | v    | : | 各相电压 |  |
| Q | А    | : | 各相电流 |  |
| 3 | 通道号  | : | 1~4  |  |
| 4 |      |   | 单位   |  |
| - |      |   |      |  |

\* ④中显示[deg]时表示相位角。

#### WAVE 量程的保存

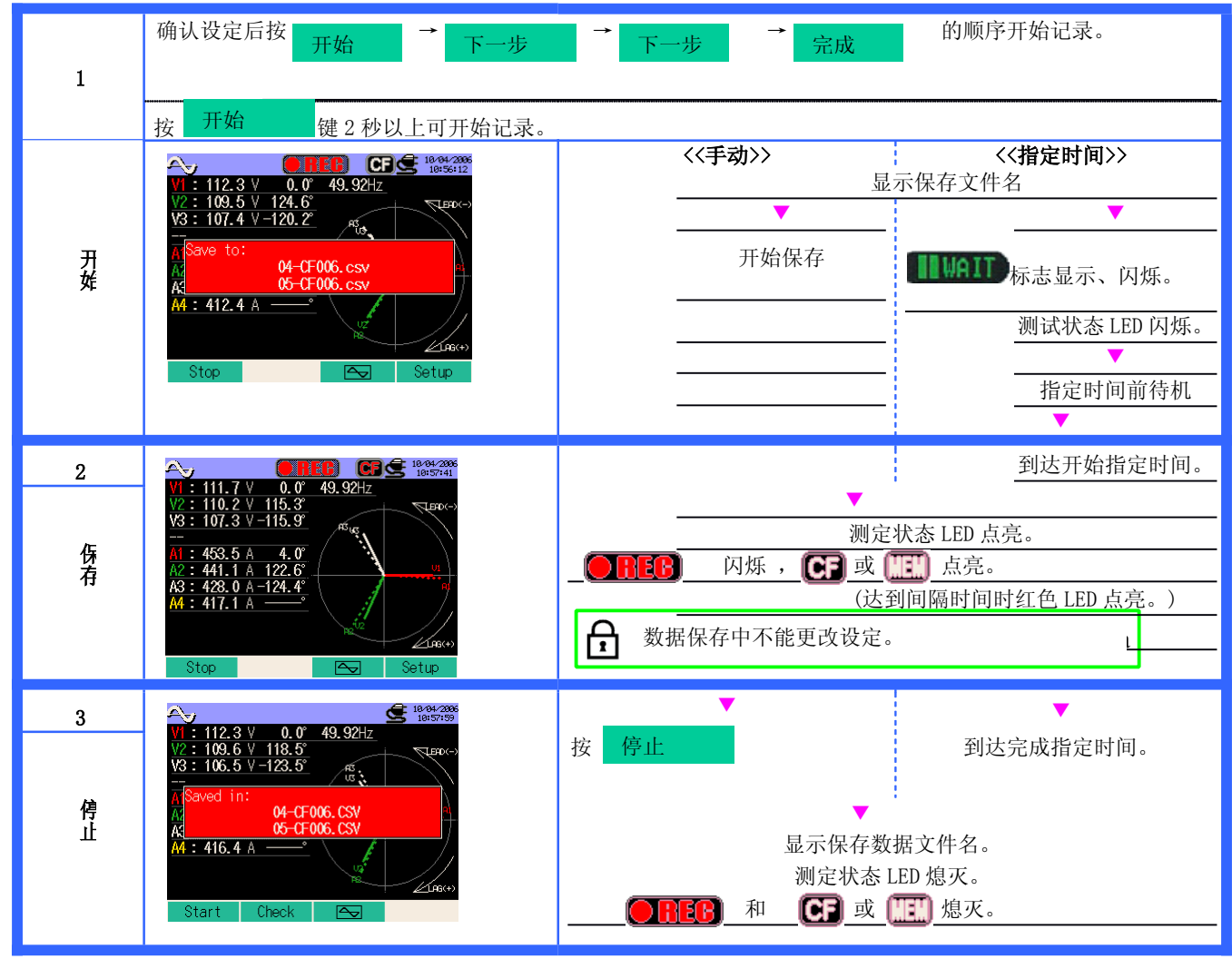

9. 谐波解析 🛄

测试流程

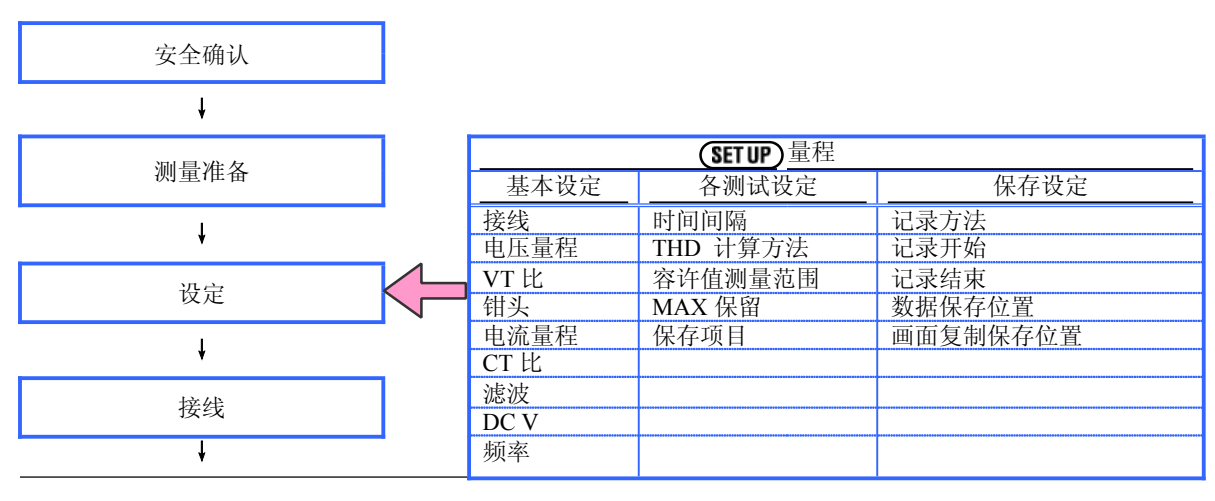

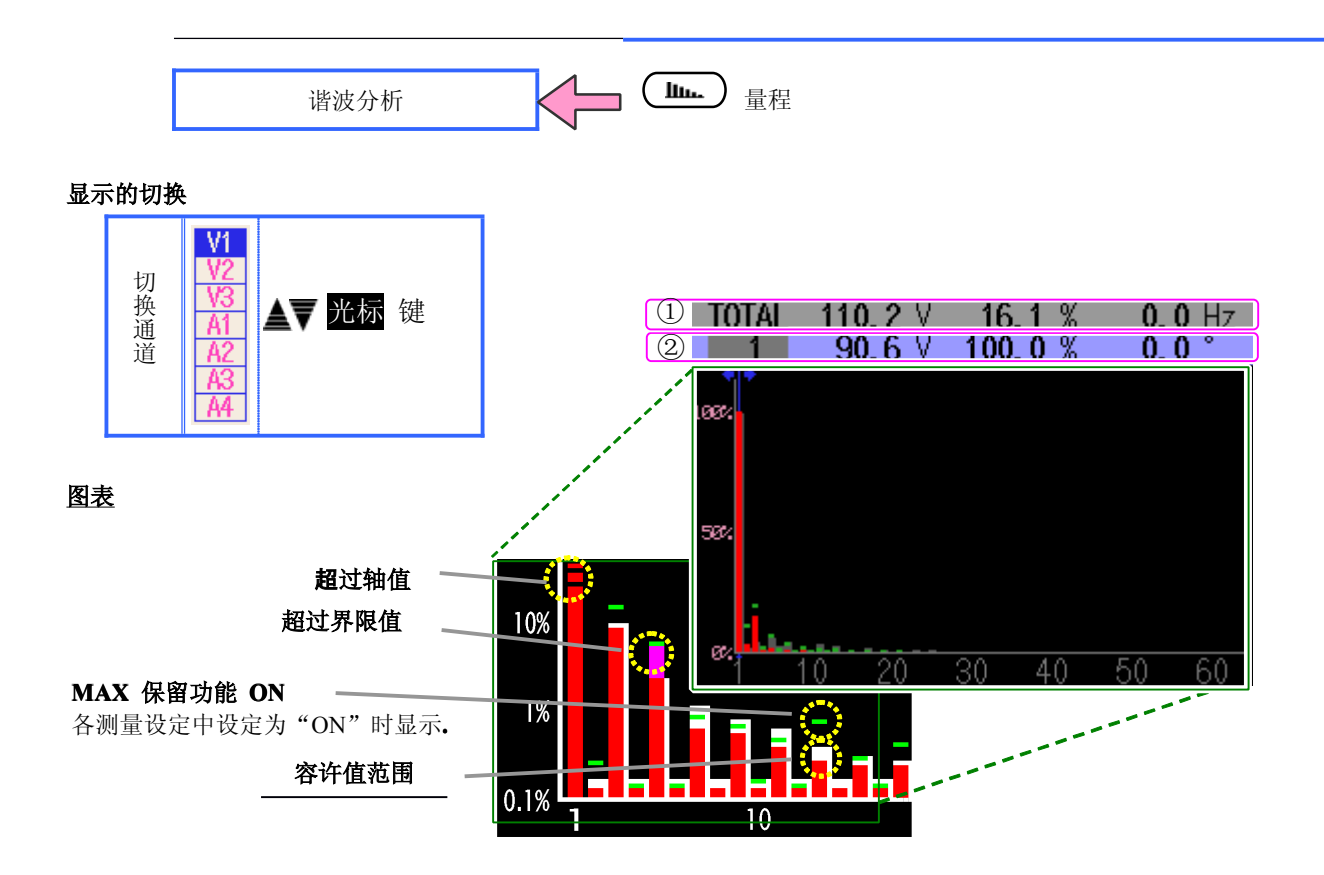

| ①.测定值 |    |     |         |   |          |
|-------|----|-----|---------|---|----------|
| TOTAL | 合计 | V/A | 各通道的有效值 | % | 各通道的 THD |

| ② 测定值        |        |     |         |  |            |   |         |
|--------------|--------|-----|---------|--|------------|---|---------|
| $1^{\sim}63$ | 光标位置次数 | V/A | 光标位置有效值 |  | 基本波(1次)的比例 | 0 | 光标位置相位角 |

保存测定数据

| 保存时间       |           | 经过时间         | 通道    | 有效值           | 综合谐波斜率                | 瞬时值              |                  |
|------------|-----------|--------------|-------|---------------|-----------------------|------------------|------------------|
| DATE       | TIME      | ELEPSED TIME | СН    | TOTAL         | THD                   | 1_(V/A)~63_(V/A) | 1_(deg)~63_(deg) |
| yyyy/mm/dd | h: mm: ss | h: mm: ss    | VX/AX | (±)x.xxxxE±nn |                       |                  |                  |
| 年/月/日      | 时:分:秒     | 时:分:秒        | 电压/电流 | (±)           | )数值×10 <sup>±</sup> " |                  |                  |

保存数据的标题

| 1_       | _[V/A] | 1 | 1~63 | : | 数据号   |
|----------|--------|---|------|---|-------|
| <u> </u> |        | 2 | V/A  | : | 电压/电流 |
| (1)      | (2)    | 3 | Deg  | : | 相位角   |

#### 谐波解析的保存

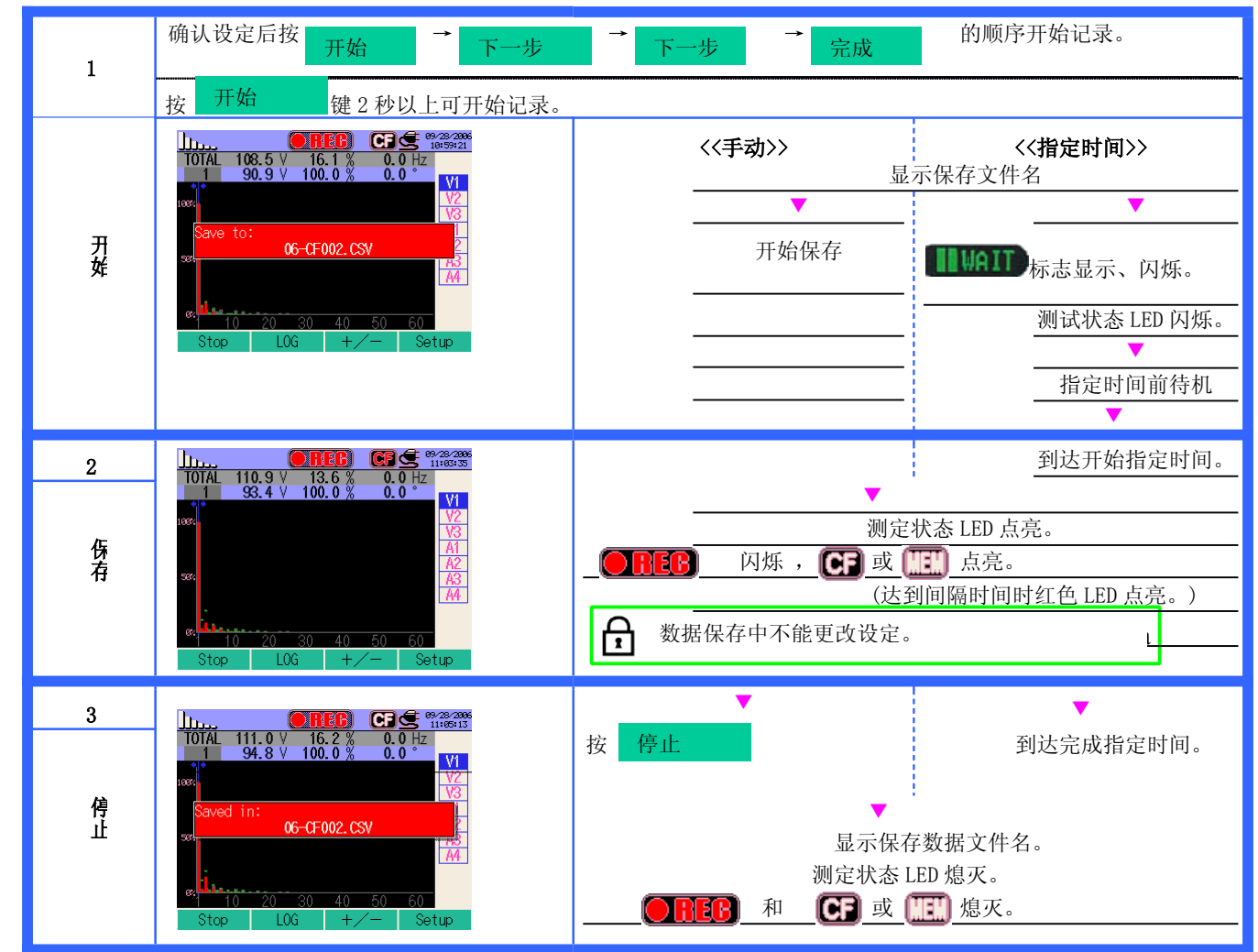

10. 电能质量 (QUALITY)

#### 上升 / 下降 / 瞬停测定

滞后作用

1%

记录数据的触发位置 前: 100 后: 100

测试流程

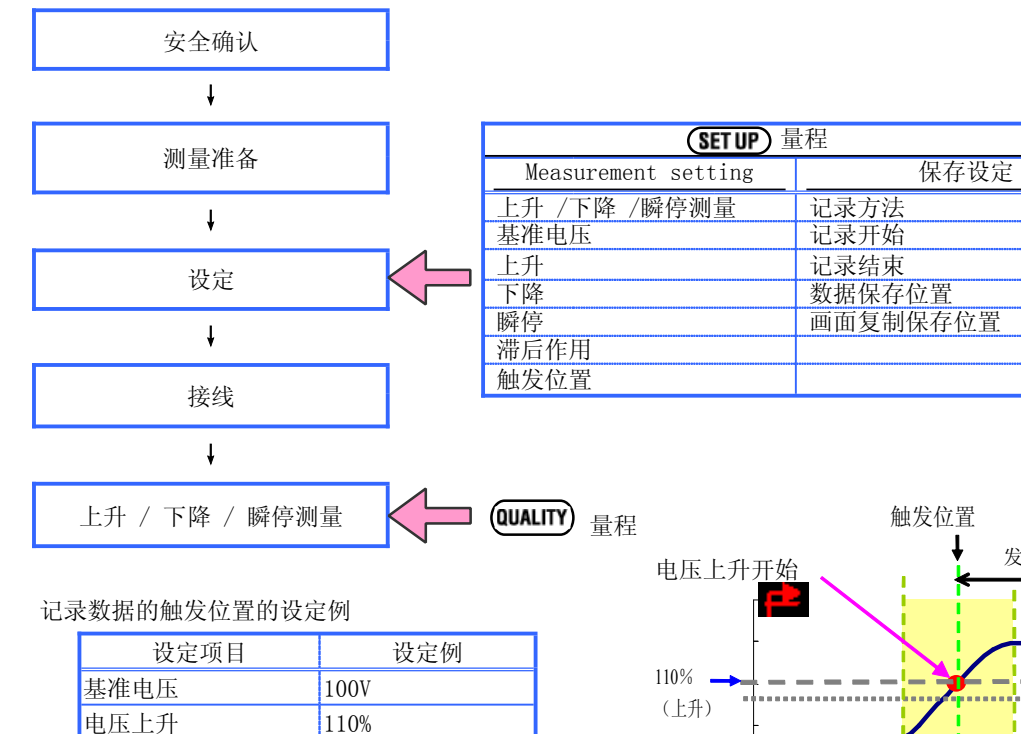

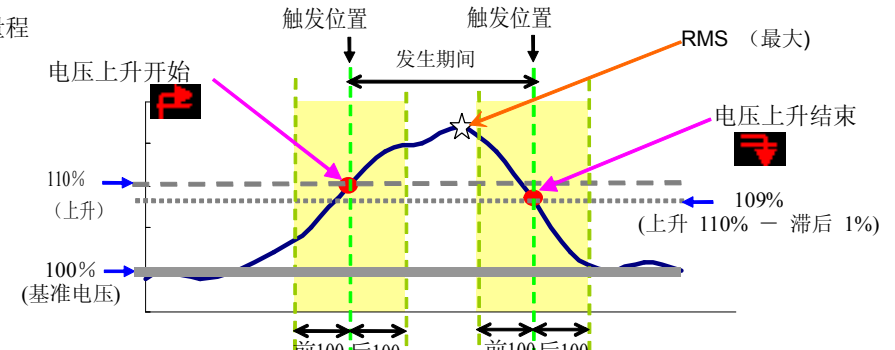

| 保存测定数据     |           |       |     |     |    |    |       |
|------------|-----------|-------|-----|-----|----|----|-------|
| 保存时间       |           |       | 项目  |     |    | 发生 | /结束   |
| yyyy/mm/dd | h: mm: ss | SWELL | DIP | INT | 1  | 0  | 1/0   |
| 年/月/日      | 时:分:秒     | 上升    | 下降  | 瞬停  | 发生 | 结束 | 发生~结束 |

| 发生期间 |           | 最大/最  | 小值      | 数据                     |
|------|-----------|-------|---------|------------------------|
| ::   | h: mm: ss | SWELL | DIP/INT | (±)x.xxxxE±nn          |
| 发生   | 结束        | 最大值   | 最小值     | (±)数值×10 <sup>±n</sup> |

#### 保存数据的标题

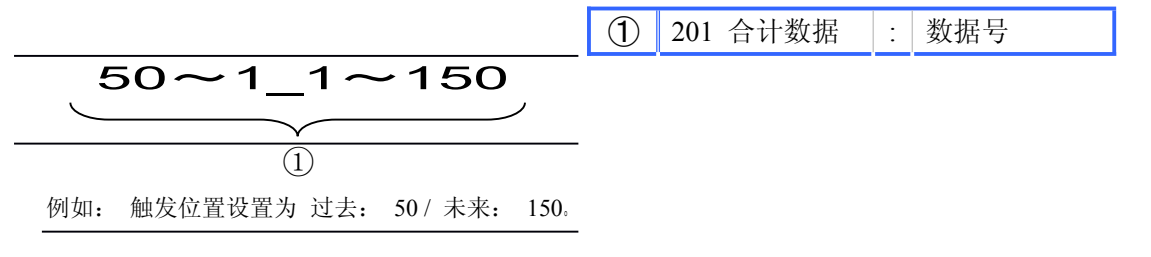

#### 上升/下降/瞬停的保存

| 1      | 确认设定后按 开始 → 下一步 → 下一步 → 完成 的顺序开始记录。                                                                                                    |                                             |                                        |  |  |  |
|--------|----------------------------------------------------------------------------------------------------|---------------------------------------------|----------------------------------------|--|--|--|
|        | 按 开始 键 2 秒以上可开始记录。                                                                                                    |                                             |                                        |  |  |  |
|        |                                                                                                    | <<手动>>>                                     | <b>&lt;&lt;指定时间&gt;&gt;</b><br>显示保存文件名 |  |  |  |
| 开<br>妊 | Save to:<br>07-0F002.CSV                                                                                                    |                                             |                                        |  |  |  |
|        | Stop Setup                                                                                                    |                                             |                                        |  |  |  |
|        |                                                                                                    |                                             | 指定时间前待机                                |  |  |  |
| 2      | <u>()]///////</u> Swe <mark>©ITTER</mark> nt <b>(CG ≤</b> 1%122885<br>100.1V   SWELL <b>T</b> DIP <b>U</b> INT <b>L</b>                                                                                                    |                                             | 到达开始指定时间。                              |  |  |  |
| _      | Occurrence         1         4         96           MM / DD & Time         RMS         Period           10/12 08:07:50.18         V            10/12 08:07:50.38         V            10/12 08:08:07:50.34         V            10/12 08:08:07:50.34         V            10/12 08:08:07:50.34         V            10/12 08:08:42:01         1.2V 00:00:04.62           10/12 08:08:05:1.55         200.6V 00:00:02.40           Start         Setup |                                             | 则定状态 LED 点亮。                           |  |  |  |
| 份<br>有 |                                                                                                    | 闪烁, <b>CF</b> 및                             |                                        |  |  |  |
|        |                                                                                                    | 数据保存中不能更改设                                  | (达到间隔时间时红巴 LED 点壳。)<br>定。              |  |  |  |
| 3      |                                                                                                    |                                             | 网计学书书台时间                               |  |  |  |
|        | Occurrence 1 4 96                                                                                                    | <b>按                                   </b> | <b>判</b> 込元成14 足时间。                    |  |  |  |
| 停止     | A T Saved in:<br>10/12/08:08:01.34 5 VI-:-:                                                                                                    | 显示                                          | 保存数据文件名。                               |  |  |  |
|        | 10/12 08:08:42.01 2 1.27 00:00:40.62<br>10/12 08:08:49.15 7                                                                                                    | 测定状                                         | 态 LED 熄灭。<br>或 「叮」 熄灭。                 |  |  |  |
|        | Start                                                                                                    |                                             |                                        |  |  |  |
|        |                                                                                                    |                                             |                                        |  |  |  |
|        | 开始~ 开始 结束                                                                                                    |                                             |                                        |  |  |  |

| 上升 |          |                   |          | (红色) |
|----|----------|-------------------|----------|------|
| 下降 | <b>L</b> | 5                 |          | (兰色) |
| 瞬停 | Ų.       | <del>به</del> ة ا | <u>_</u> | (黄色) |

#### 瞬时测定

测试流程

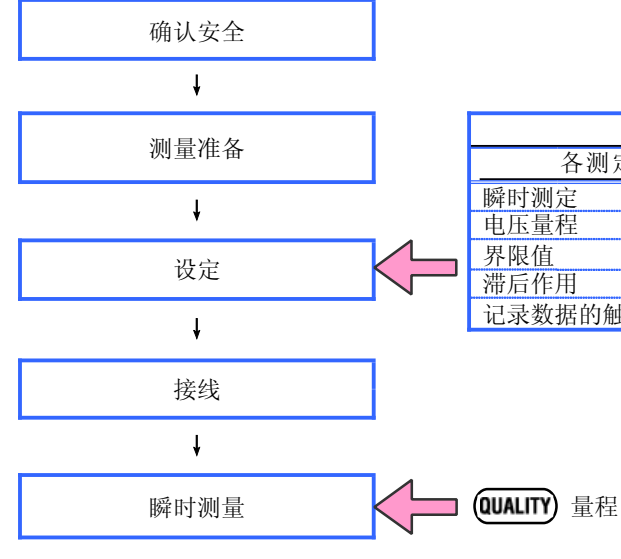

| (SET UP) 撞 | 起        |
|------------|----------|
| 各测定设定      | 保存设定     |
| 瞬时测定       | 记录方法     |
| 电压量程       | 记录开始     |
| 界限值        | 记录结束     |
| 滞后作用       | 数据保存位置   |
| 记录数据的触发位置  | 画面复制保存位置 |

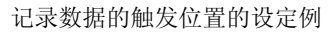

| 设定项目      | 设定例.          |
|-----------|---------------|
| 基准电压      | 100V          |
| 界限值       | 110%          |
| 滞后作用      | 1%            |
| 记录数据的触发位置 | 前: 100 后: 100 |

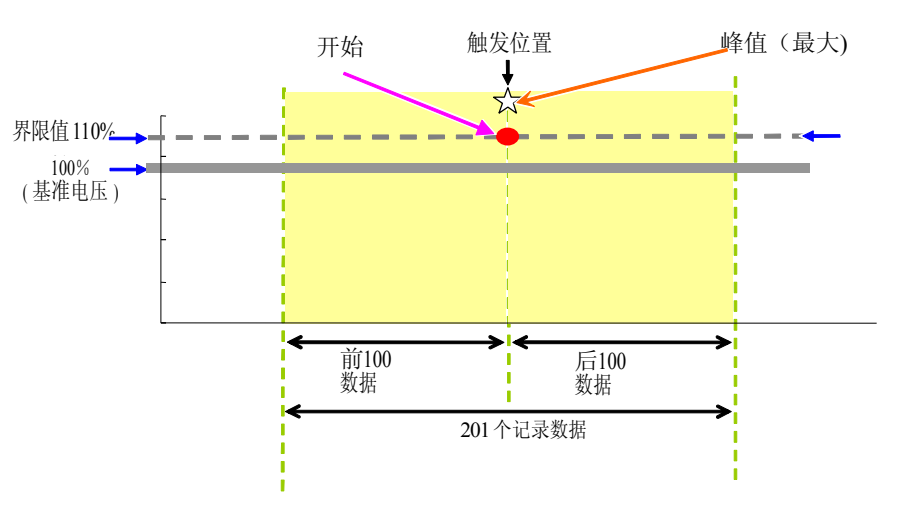

#### 保存测试数据

| 保存时间       | 发生/结束 发生期间 |    | 最大值 | 数据    |             |    |             |                       |
|------------|------------|----|-----|-------|-------------|----|-------------|-----------------------|
| yyyy/mm/dd | h: mm: ss  | 1  | 0   | 1/0   | : h: mm: ss |    | : h: mm: ss |                       |
| 发生         | 结束         | 发生 | 结束  | 发生~结束 | 发生          | 结束 |             | (±)数值×10 <sup>±</sup> |

数据保存的标题

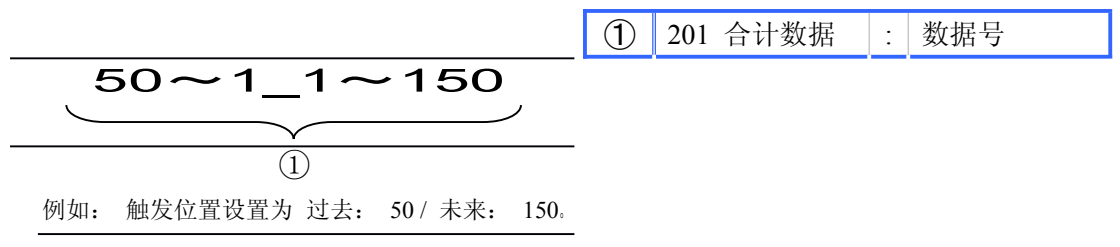

#### 瞬时数据的保存

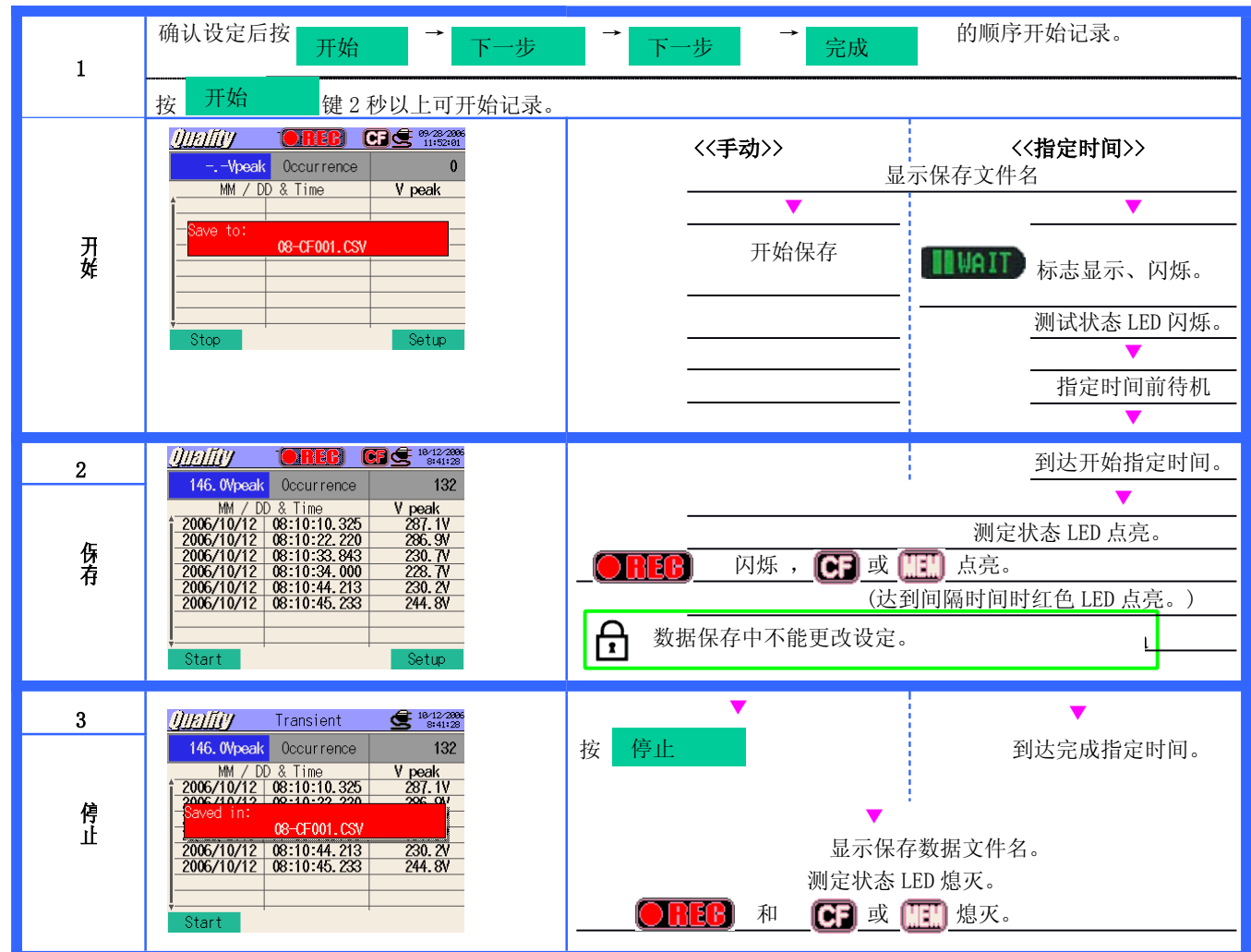

量程

记录方法

记录开始

记录结束

数据保存位置

画面复制保存位置

#### 突入电流测定

测试流程

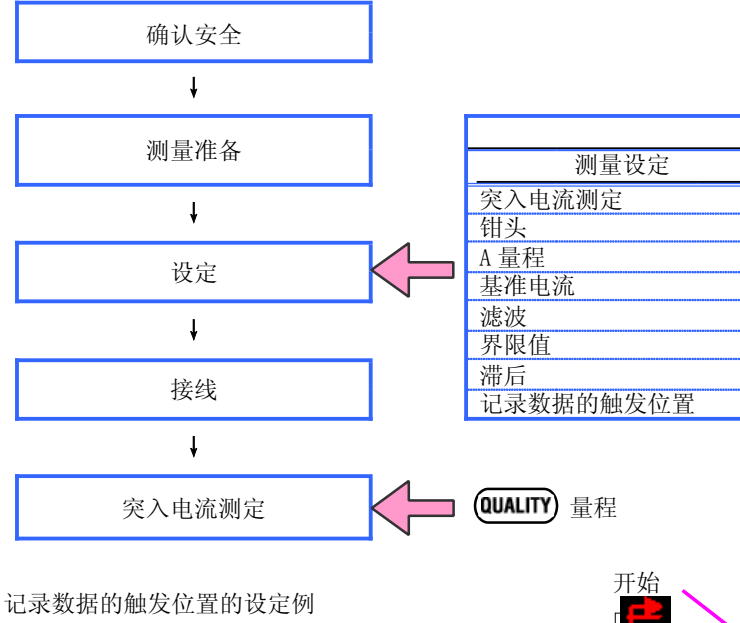

| 设定项目      | 设定例           |
|-----------|---------------|
| 基准电流      | 100A          |
| 界限值       | 110%          |
| 滞后作用      | 1%            |
| 记录数据的触发位置 | 前: 100 后: 100 |

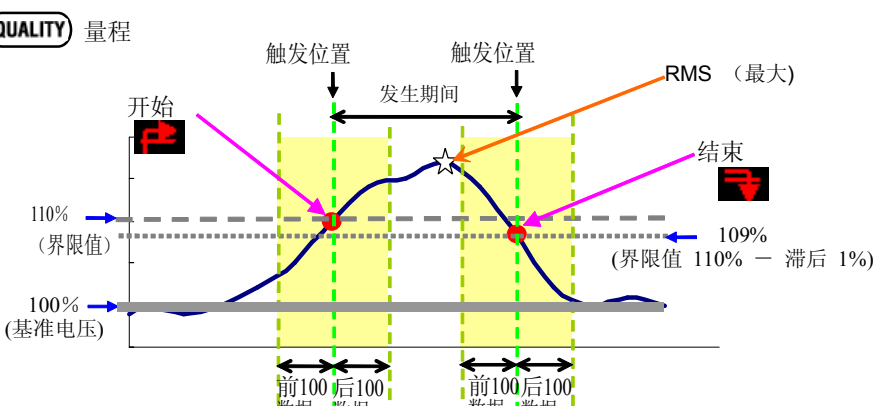

保存设定

保存测试数据

| 文件 ID : 6310-09 |            |    |    |                        |          |            |         |                          |  |  |  |
|-----------------|------------|----|----|------------------------|----------|------------|---------|--------------------------|--|--|--|
| 保存时间和           | 开始/结束      |    |    | 发生期间                   |          | 最大 /最小     | 数据      |                          |  |  |  |
| DATE            | TIME       |    | I/ | 0                      | DURATION |            | MAX/MIN | 201 个数据                  |  |  |  |
| yyyy/mm/dd      | h:mm:ss.ss | 1  | 0  | 1/0                    | :        | h:mm:ss.ss | (±)     | x.xxxE±nn                |  |  |  |
| 年/月/日           | 时:分:秒      | 开始 | 结束 | 开 <b>始~</b> 结 <b>束</b> | 开始       | 结束         | 最大 / 最小 | (±) value x $10^{\pm n}$ |  |  |  |

保存数据的标题

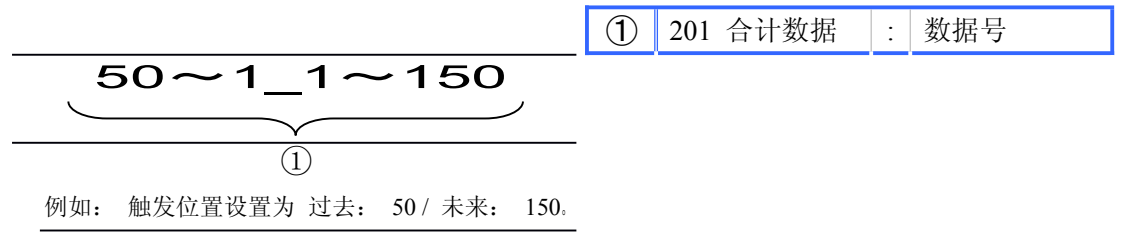

突入电流测定的保存

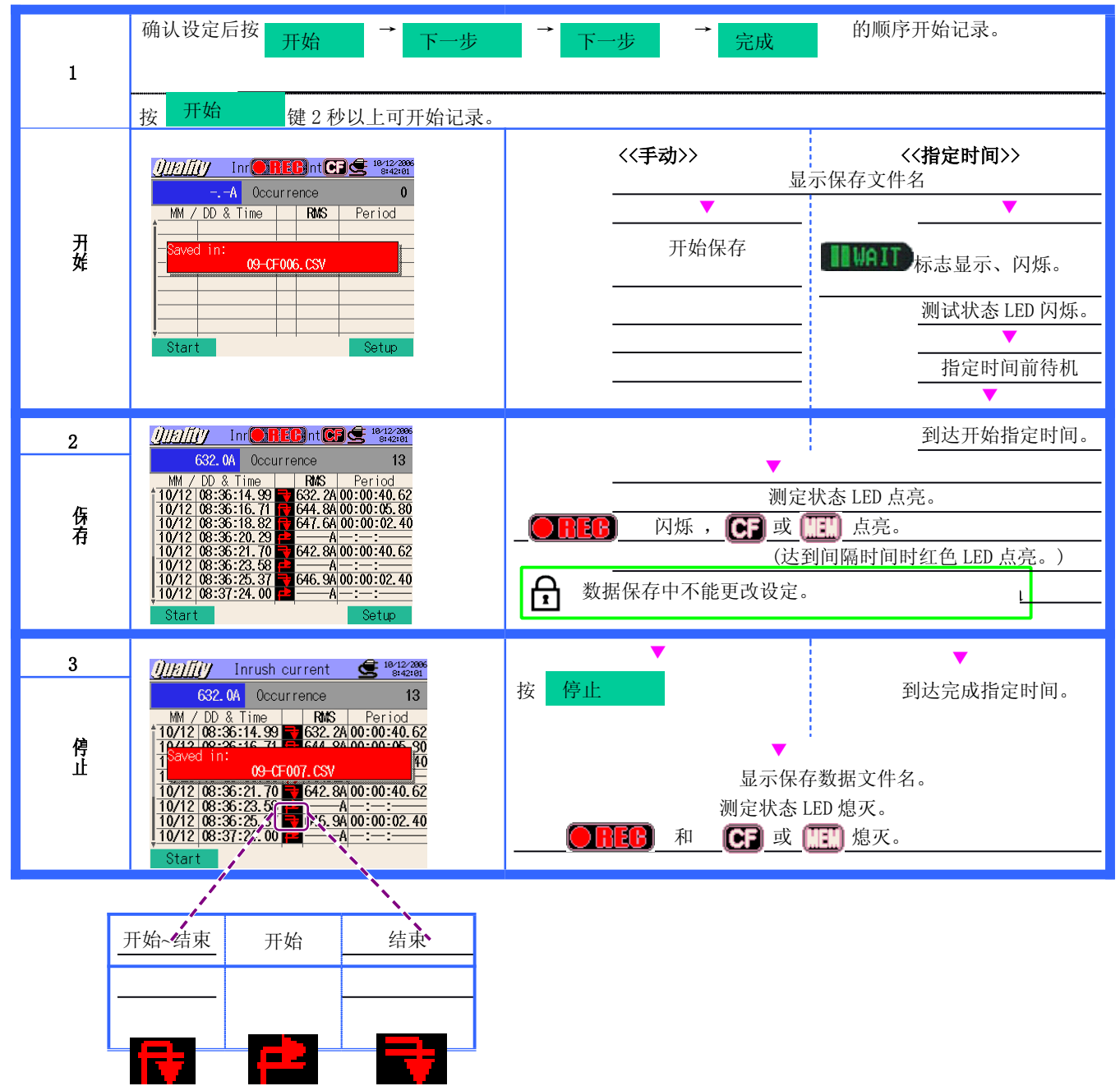

#### 不平衡率

测试流程

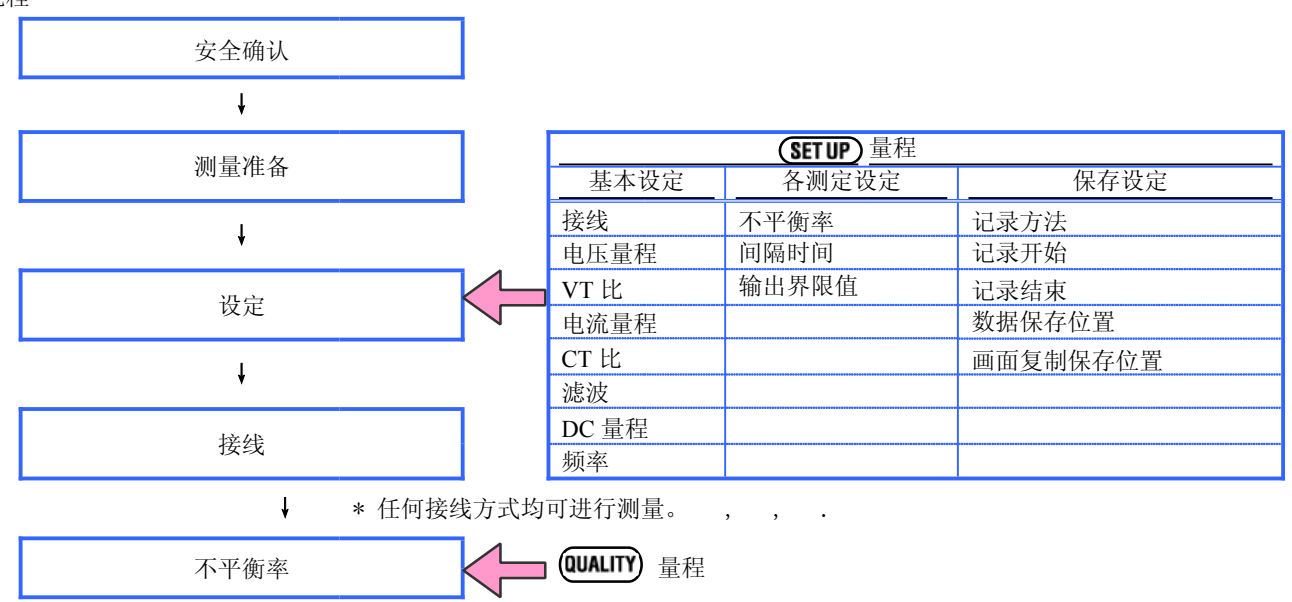

|    | 画面显示记号 |     |      |      |       |     |           |        |    |   |     |   |     |  |
|----|--------|-----|------|------|-------|-----|-----------|--------|----|---|-----|---|-----|--|
| V  | 电压     | А   | 电流   | 电流   |       |     | 有功电       | +      | 消耗 | Q | 无功电 | + | 迟相位 |  |
|    |        |     |      |      |       |     | 力         | -      | 再生 |   | 力   | - | 进相位 |  |
| S  | 视在电力   | PF  | 功 率  | +    | 迟相位   | C   | 电容容量 f 频率 |        |    |   |     |   |     |  |
|    |        |     | 因数   | -    | 进相位   |     |           |        |    |   |     |   |     |  |
| An | 中性线电流  | DC1 | 模拟输入 | 入的11 | 通道的电压 | DC2 | 模拟输入国     | 的2通道的。 | 电压 |   |     |   |     |  |

#### 显示切换/W量程显示

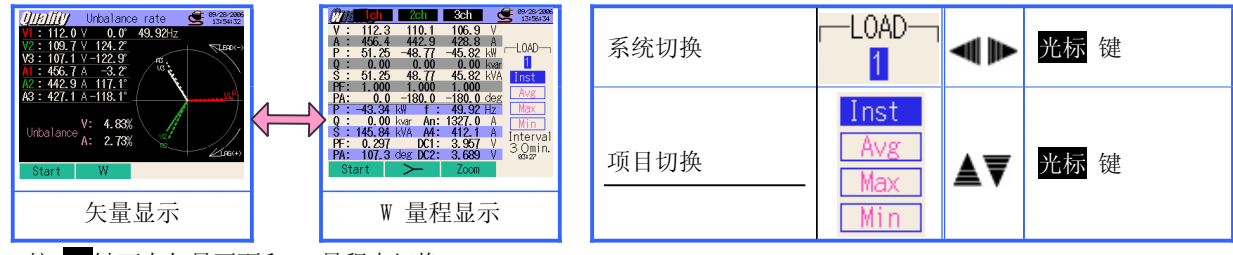

按 F2 键可在矢量画面和 W 量程中切换。

#### 保存测试数据

| File ID : 6310-10 |         |              |      |                |                |     |  |  |  |  |  |  |
|-------------------|---------|--------------|------|----------------|----------------|-----|--|--|--|--|--|--|
| 保存时间和             | 日期      | 经过时间         | 瞬时值  | 平均值            | 最大值            | 最小值 |  |  |  |  |  |  |
| DATE              | TIME    | ELAPSED TIME | INST | AVG            | MAX            | MIN |  |  |  |  |  |  |
| yyyy/mm/dd        | h:mm:ss | h:mm:ss      |      | $(\pm)$ x. xxx | xxE±nn         |     |  |  |  |  |  |  |
| 年/月/日             | 时:分:秒   | hour:min:sec |      | (±) value      | $x 10^{\pm n}$ |     |  |  |  |  |  |  |

保存数据的标题

\* 无编号时显示综合值。

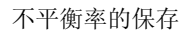

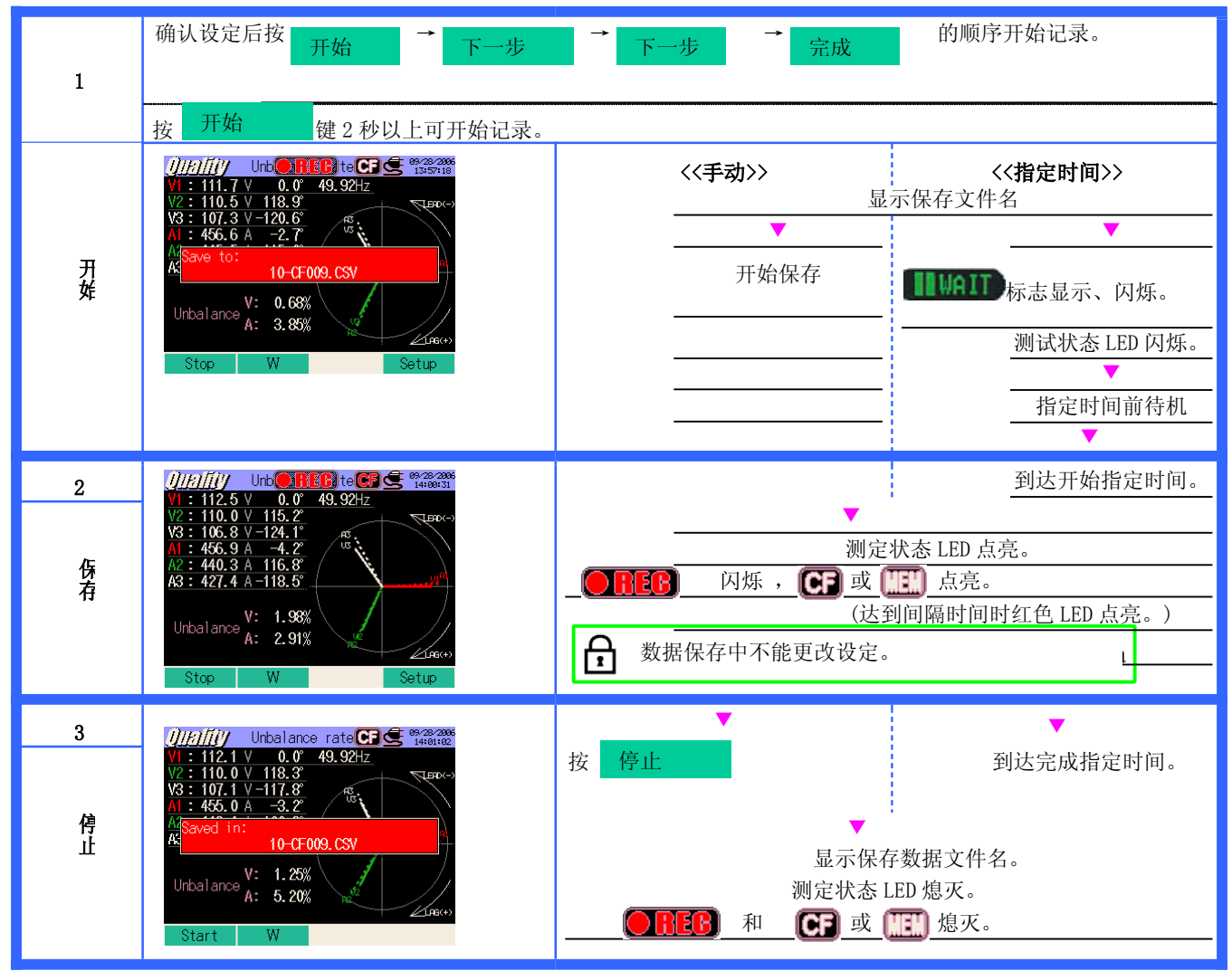

#### 进相电容

测试流程

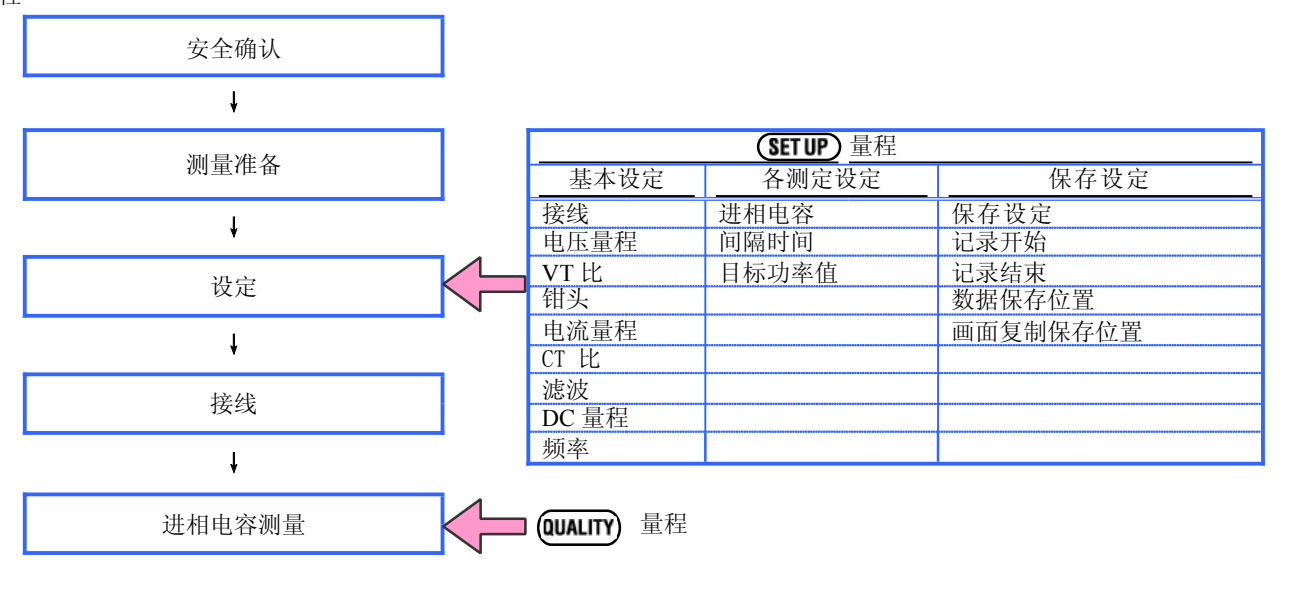

| V  | 电压    | А   | 电流        |      |     | Р   | 有功电力        | + | 消耗 | Q | 无功电 | + | 迟相位 |
|----|-------|-----|-----------|------|-----|-----|-------------|---|----|---|-----|---|-----|
|    |       |     |           |      |     |     |             | - | 再生 |   | 力   | - | 进相位 |
| S  | 视在电力  | PF  | 功率因数      | +    | 迟相位 | С   | 电容容量        |   |    | f | 频率  |   |     |
|    |       |     |           | -    | 进相位 |     |             |   |    |   |     |   |     |
| An | 中性线电流 | DC1 | 模拟输入的 1 i | 通道的同 | 电压  | DC2 | 模拟输入的2通道的电压 |   |    |   |     |   |     |

显示切换 / 放大显示

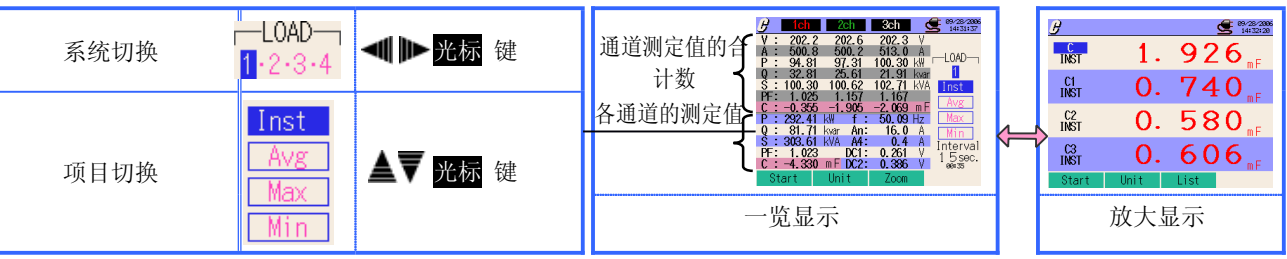

\* 按 F2 键可在放大显示和一览显示中切换。放大显示的定制可参考"第6章瞬时值的测定"。

保存数据

|            |         | 文件 ID : 6310-11       |               |     |     |     |
|------------|---------|-----------------------|---------------|-----|-----|-----|
| 保存时间和日     | 期       | 经过时间                  | 瞬时值           | 平均值 | 最大值 | 最小值 |
| 日期         | 时间      | ELAPSED TIME INST AVG |               |     |     | MIN |
| yyyy/mm/dd | h:mm:ss | h:mm:ss               | (±)x.xxxxE±nn |     |     |     |
| 年/月/日      |         |                       |               |     |     |     |

保存数据标题

| AVG | _A1[A]_ | 1 |
|-----|---------|---|
| 1   | 234     | 5 |
|     |         |   |
|     |         |   |
|     |         |   |
|     |         |   |

| 1           | INST | : | 瞬时值     |
|-------------|------|---|---------|
|             | AVG  | : | 平均值     |
|             | MAX  | : | 最大值     |
|             | MIN  | : | 最小值     |
| 2           | V    | : | 各相电压    |
|             | А    | : | 各相电流    |
|             | f    | : | 频率      |
|             | Р    | : | 有功功率    |
|             | Q    | : | 无功功率    |
|             | S    | : | 视在功率    |
|             | PF   | : | 功率      |
|             | С    | : | 电容容量    |
|             | DC   | : | 模拟输入的电压 |
| 3           | 通道号  | : | * 1 ~ 4 |
| <b>(4</b> ) |      |   | 单位      |

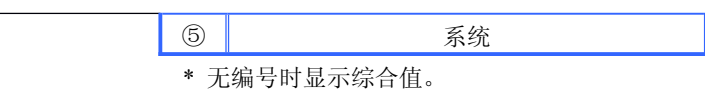

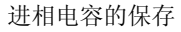

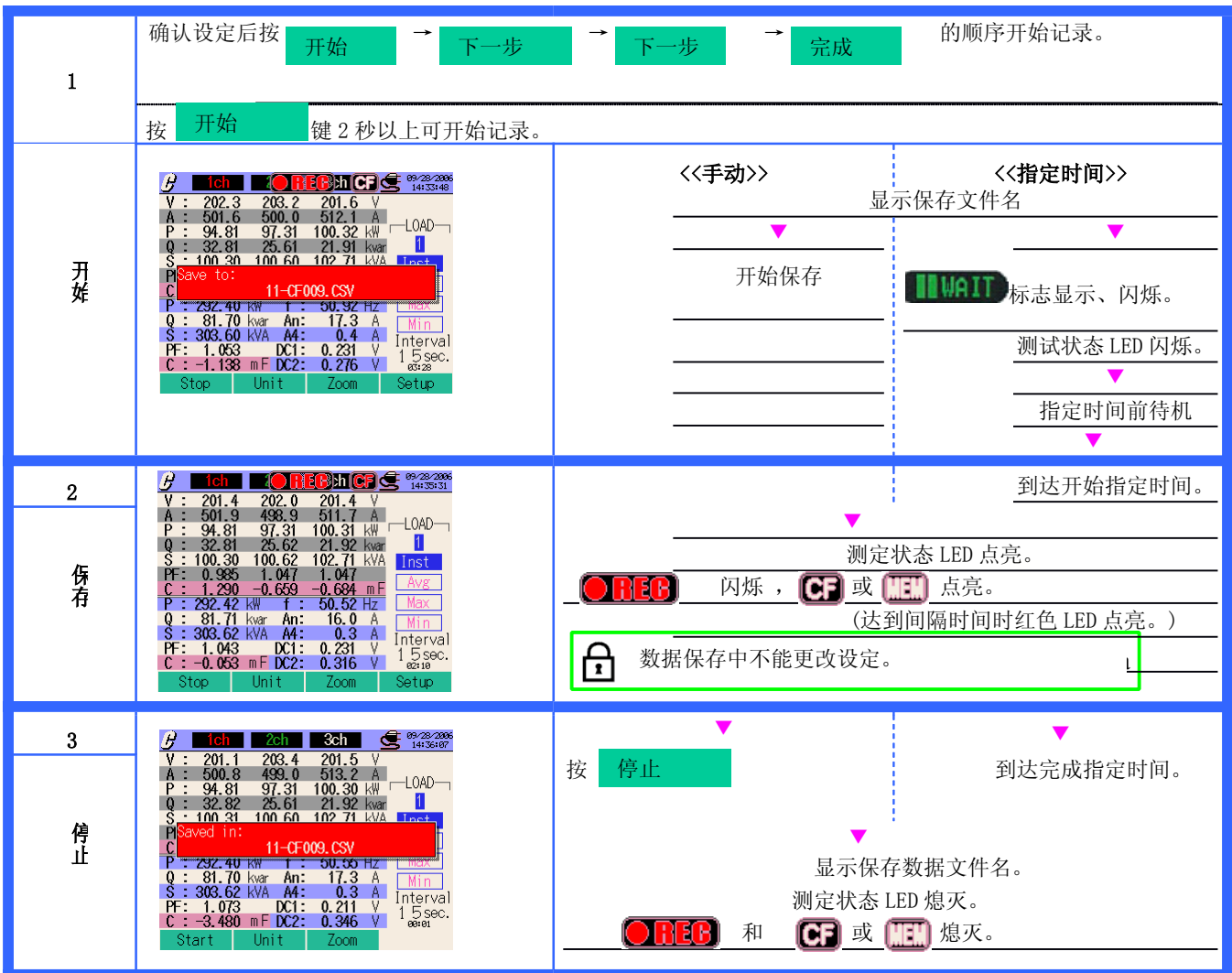

### 11. CF 卡/保存数据

CF 卡

| 工作确认完成的 CF 卡 | 可使用容量     | 32MB     | 64MB     | 125MB     | 256MB     | 512MB     | 1GB         |
|--------------|-----------|----------|----------|-----------|-----------|-----------|-------------|
|              | SDISK (株) | SDCFB-32 | SDCFB-64 | SDCFB-128 | SDCFB-256 | SDCFB-512 | SDCFG-1     |
|              | AD (株)    | AD-CFG32 | AD-CFG64 | AD-CFG128 | AD-CFG256 |           | AD-CFX40T1G |

● 不能使用上记以外的保存容量。

公司名与型号名均为注册商标。

● 各公司的规格变更等原因,上记 CF 卡可能有一部分不能正常工作。

• 建议使用我公司附件/可选件的 CF 卡。

| 保存场所      |      |       |       |       | CF 卡  |       |       | 内部存储器  |
|-----------|------|-------|-------|-------|-------|-------|-------|--------|
| 容量        |      | 32MB  | 64MB  | 128MB | 256MB | 512MB | 1GB   | 1.5MB  |
| 瞬时值的测定    | 1秒   | 4 小时  | 8 小时  | 17 小时 | 1天    | 2天    | 5天    | 2 分钟   |
|           | 1分钟  | 10天   | 21 天  | 1个月   | 2 个月  | 5个月   | 11 个月 | 2 小时   |
|           | 30分钟 | 10 个月 | 1年    | 1年以上  | 1年以上  | 1年以上  | 1年以上  | 2 天    |
| 积算值的测定    | 1秒   | 3 小时  | 6 小时  | 12 小时 | 1天    | 2天    | 4天    | 1分钟    |
|           | 1分钟  | 7天    | 15 天  | 1个月   | 2个月   | 4 个月  | 8个月   | 1 小时   |
|           | 30分钟 | 7 个月  | 1年    | 1年以上  | 1年以上  | 1年以上  | 1年以上  | 1天     |
| DEMAND 测定 | 1秒   | 2 小时  | 4 小时  | 9 小时  | 19 小时 | 1天    | 3天    | 1分     |
|           | 1分钟  | 6天    | 12 天  | 24 天  | 1个月   | 3个月   | 6个月   | 1 小时   |
|           | 30分钟 | 6个月   | 1年    | 1年以上  | 1年以上  | 1年以上  | 1年以上  | 1天     |
| WAVE 量程   | 1秒   | 22 分钟 | 44 分钟 | 1 小时  | 2 小时  | 5 小时  | 11 小时 | 0.1 分钟 |

|            | 1分钟          | 22 小时 | 1天    | 3天    | 7天     | 14 天   | 29 天   | 10 分钟  |
|------------|--------------|-------|-------|-------|--------|--------|--------|--------|
|            | 30分钟         | 28 天  | 1个月   | 3个月   | 7个月    | 1年     | 1年以上   | 5 小时   |
| 谐波分析       | 1秒           | 49分钟  | 1 小时  | 3 小时  | 6小时    | 13 小时  | 1天     | 0.3 分钟 |
|            | 1分钟          | 2天    | 4天    | 8天    | 16天    | 1个月    | 2个月    | 23 分钟  |
|            | 30分钟         | 2个月   | 4 个月  | 8个月   | 1年     | 1年以上   | 1年以上   | 11 小时  |
| 上升/下降/瞬停测定 | 次数           | 15496 | 30992 | 61985 | 123970 | 247941 | 484261 | 123    |
| 瞬时测定       | 次数           | 14159 | 28318 | 56637 | 113274 | 226548 | 442477 | 113    |
| 突入电流测定     | 次数           | 15541 | 31083 | 62166 | 124332 | 248664 | 485672 | 124    |
| 不平衡率       | 1秒           | 4 小时  | 8 小时  | 16 小时 | 1天     | 2 天    | 5天     | 2分钟    |
|            | 1分钟          | 10 天  | 21 天  | 1个月   | 2个月    | 5个月    | 10个月   | 2 小时   |
|            | 30分钟         | 10个月  | 1年    | 1年以上  | 1年以上   | 1年以上   | 1年以上   | 2 天    |
| 进相电容       | 1秒           | 3 小时  | 7 小时  | 14 小时 | 1天     | 2天     | 4天     | 1分钟    |
|            | 1分钟          | 9天    | 18 天  | 1个月   | 2个月    | 4 个月   | 9个月    | 1 小时   |
|            | 30分钟         | 9个月   | 1年    | 1年以上  | 1年以上   | 1年以上   | 1年以上   | 2 天    |
| 可保存文件最大数   | 测量数据文件 (CSV) |       |       |       |        | 512    |        | 6      |
|            | 图表文件 (BMP)   |       |       |       |        | 7      |        |        |
|            | 设置文件         | (KAS) |       |       |        |        |        | 20     |

#### 数据转送

CF 卡或内存储器中数据可通过 USB 接线或 CF 卡阅读机传送至 PC。

|            | 传送至 PC           |     |  |  |
|------------|------------------|-----|--|--|
|            | USB              | 阅读机 |  |  |
| CF 卡数据(文件) | $\triangle^{*1}$ | Ο   |  |  |
| 内存数据 文件)   | 0                | *2  |  |  |

\*1 : 由于使用 USB 传送数据需要时间(传送时间:约4MB/小时),建议传送大容量数据时使用 CF 卡阅读机。 \*2 : 内存数据可传送至 CF 卡。

\*2 的行数船可接达主机

\* CF卡的操作方法请参考CF卡使用手册。

\* 为确保正确保存数据,请确认已删除仪器 CF 卡中非本次测量的数据。

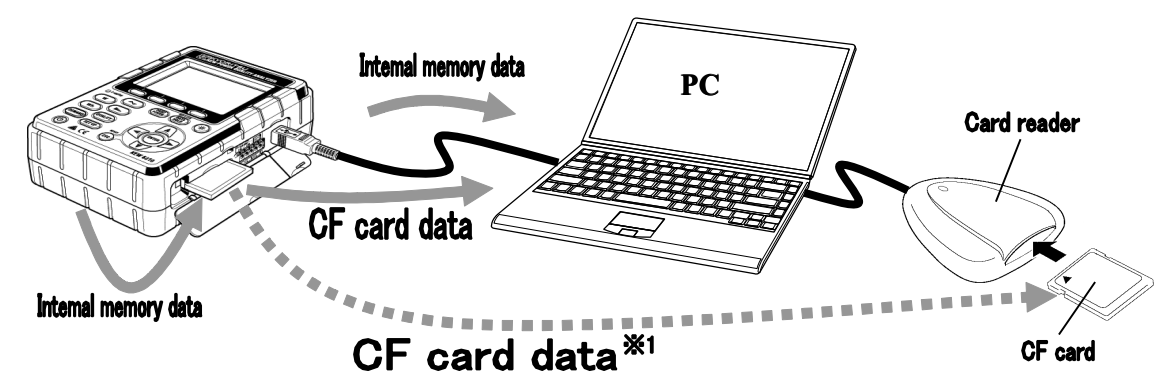

#### 文件形式和文件名

文件名:

| 文件名 | : | <u>01</u> | _ | <u>CF</u> | <u>001</u> | .csv |  |
|-----|---|-----------|---|-----------|------------|------|--|
|     |   | 1         |   | 2         | 3          | 4    |  |

| 1 | 测量 | 01: W量程测定数据      |  |
|---|----|------------------|--|
|   | 项目 | 02: Wh 量程测定数据    |  |
|   |    | 03: DEMAND量程测定数据 |  |
|   |    | 04: 波形测定数据       |  |
|   |    | 05: 矢量测定数据       |  |
|   |    | 06: 谐波测定数据       |  |
|   |    | 07: 上升/下降/瞬停测定数据 |  |
|   |    | 08: 瞬时测定数据       |  |
|   |    | 09: 突入电流测定数据     |  |
|   |    | 10: 不平衡率测定数据     |  |
|   |    | 11: 进相电容测定数据     |  |

| 2 | 保存场所 | CF: CF卡 ME: 内部存储器 |
|---|------|-------------------|
| 3 | 文件编号 | 001 ~ 999         |
| 4 | 保存形式 | CSV               |

|      | 文   | 件名             | :    | MI        | E 0               | 00123      | .KAS      | 1       | 保存场所 | CF:CF 卡<br>ME:内部存储器 |
|------|-----|----------------|------|-----------|-------------------|------------|-----------|---------|------|---------------------|
|      |     |                |      | T         | )                 | $\bigcirc$ | 3         | 2       | 文件编号 | 000000 ~ 9999999    |
|      |     |                |      | U         | )                 | 2          | 3         | 3       | 扩展名  | KAS                 |
| 位图文件 |     |                |      |           |                   |            |           |         |      |                     |
|      |     |                |      |           |                   |            |           | 1       | 保存项目 | PS:打印画面             |
|      | 文件名 | ·名 : P\$<br>〔1 | PS – |           | CF                | CF 001     | .BMP      | 0       | 但专坛底 | CF:CF 卡             |
|      |     |                |      | (2) $(3)$ |                   | 2          | 休任场別      | ME:内存储器 |      |                     |
|      |     |                |      | Ľ         | <b>シージー ③</b> 文件: | 文件编号       | 001 ~ 999 |         |      |                     |
|      |     |                |      |           |                   |            |           | 4       | 扩展名  | BMP                 |

备分内存

配置文件

保存中相同的 CF 卡拔出/插入时

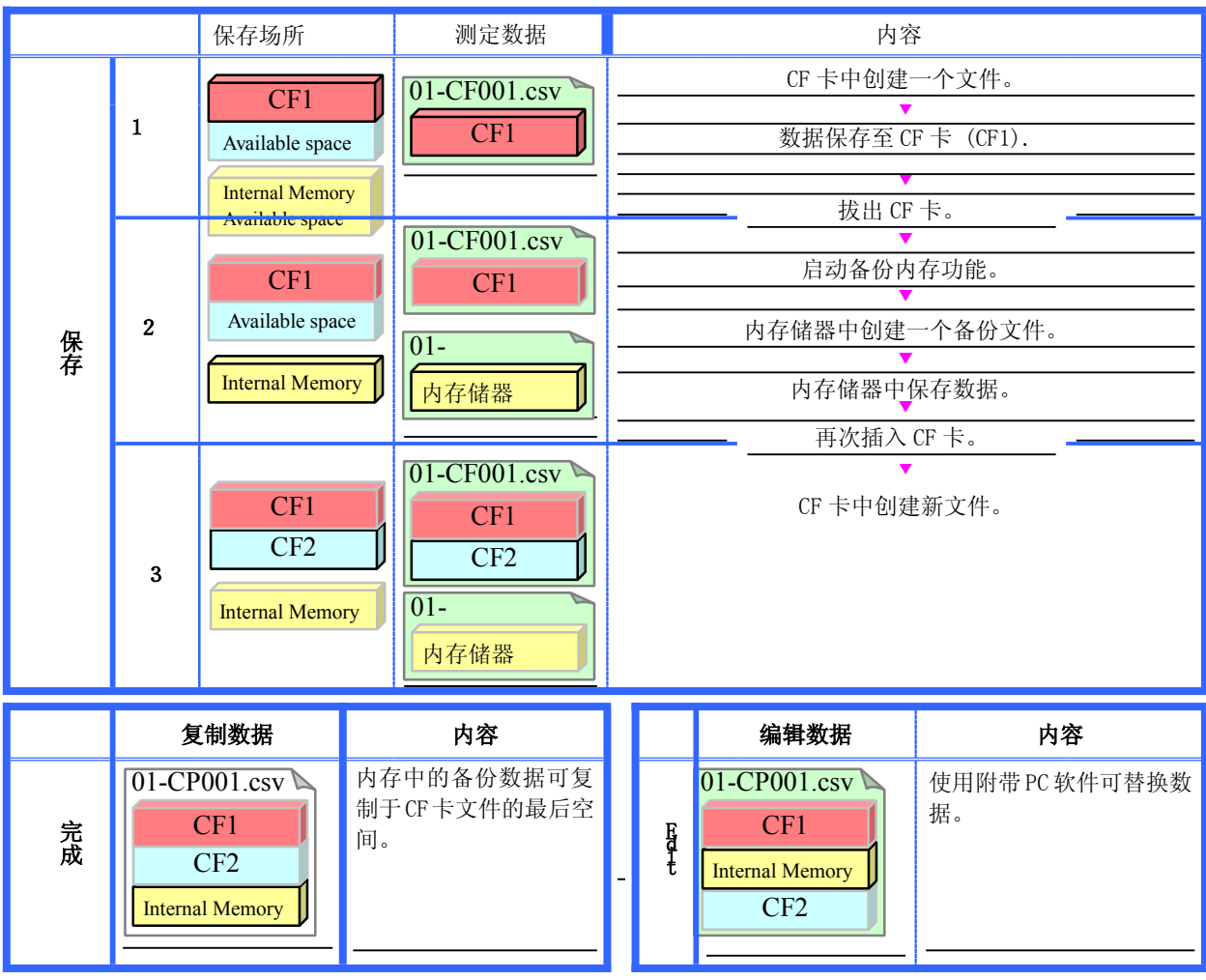

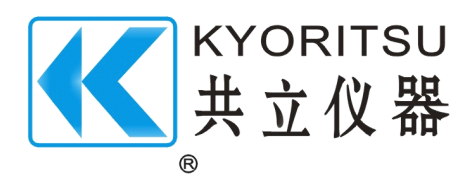